# LINEEŸE

Interface Converter Instruction Manual

| LAN $\leftrightarrow$ RS-232C                  | SI-60F |
|------------------------------------------------|--------|
| $LAN \leftrightarrow RS-232C$                  | SI-60  |
| $\text{LAN} \leftrightarrow \text{RS-422/485}$ | SI-65  |

(13th Edition)

# Introduction

Thank you for your purchase of SI series. To use it correctly, you are advised to read and understand this instruction manual thoroughly. Keep this together with the warranty.

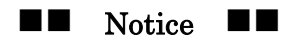

- Under the copyright laws, it is prohibited to reprint or duplicate any part or the whole of this instruction manual without priority from LINEEYE CO., LTD. ("LINEEYE")
- All company and product names in this manual are trademarks or registered trademarks of their respective companies.
- The contents of this manual and specifications of the products are subject to change without notice.
- This manual has been designed and edited with great care to give you all information. If you have any questions, feel free to direct your inquiries to LINEEYE.
- LINEEYE makes no warranty or guarantee, either expressed or implied with respect to its quality, performance, merchantability, or fitness for a particular purpose. LINEEYE shall not be liable for direct, in-direct, special, incidental, or consequential damages resulting from any defect in the product. The warranty and remedies set forth above are exclusive and in lieu of all others.

Copyright @ 2010 LINEEYE CO., LTD. All right reserved.

#### Safety Information

#### Be sure to read the following.

LINEEYE has developed and manufactured this product for purpose of using with electrical devices such as a computer, a personal device, a measurement device, semiconductor manufacturing equipment, a vending machine, a sequencer, display equipment and so on. LINEEYE does not manufacture this product under the purpose of using with equipment which may cause malfunction to do harm to the human body: control equipment for nuclear, aircraft equipment, life maintenance equipment, traffic signals, etc. Therefore, LINEEYE makes no guarantee with the mentioned-above use. If you use this product for the purposes mentioned above, please contact LINEEYE considering safety like Fail Safe under your responsibilities.

#### Danger Level

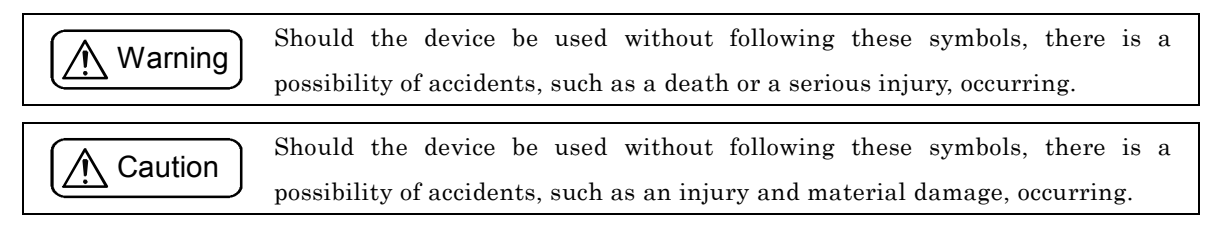

\* "Injury" indicates injury, burn, an electric shock, or the like which does not require hospitalization or the extended hospital visit. "Material damage" indicates damage related to a house, a building, furniture, apparatus, livestock or a pet.

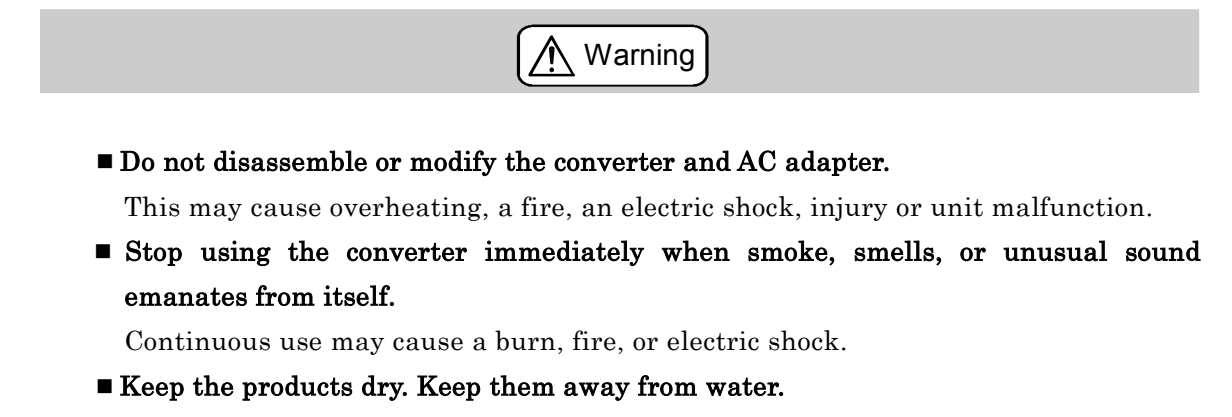

Failure to do so may cause overheating, an electric shock, or unit malfunction.

- Do not insert the metal scrap or the rubbish such as lead wires into the opening. Doing so may cause overheating, an electric shock, or unit malfunction.
- Never touch the converter and AC adapter with wet hands.

Doing so may cause an electric shock.

- Never use the converter in the place where an inflammable gas leaks. Doing so may cause ignition.
- Do not conduct the installation or wiring work when power is applied. Doing so may cause an electric shock or unit malfunction.

#### ■ Do not use the damaged cables.

Doing so may cause fire by overheating.

- Use the included AC adapter or ones specified by LINEEYE.
- Failure to do so may cause overheating, fire, an electric shock, or injury.Do not connect the power cord to an outlet that has an illegal number of connections.

Doing so may cause fire by overheating.

- Caution
  Do not install the converter in the unstable or vibrating place. Doing so may cause unit malfunction or injury.
  Do not install the converter in any temperature and humid places, or any places which has the extreme temperature change. Doing so may cause unit malfunction.
  Do not install the converter in any places exposed to direct sunlight. Doing so may cause a burn or unit malfunction by overheating.
  - Be sure not to short-circuit the pins on the connector.
    Doing so may cause unit malfunction or injury.
  - Use the included AC adapter with the converter only.
    Failure to do so may cause fire or injury by overheating.
  - **Be sure to hold the converter when you disconnect the AC adapter from it.** Failure to do so may cause fire or an electric shock by damaging a cord.
  - **Do not place the cord of the AC adapter near heating equipment.** Doing so may cause fire or an electric shock by melting the cord's cover.

3

# **Contents**

| Chapter1   | Before Using The Product                             | 5  |
|------------|------------------------------------------------------|----|
| 1-1. Over  | view                                                 | 5  |
| 1-2. Spec  | ifications                                           | 5  |
| 1-3. Unpa  | acking and Product Composition                       | 6  |
| 1-4. CD-I  | ROM Included                                         | 6  |
| 1-5. Upda  | ating the XPort version (XPort-03 to XPort-04)       | 6  |
| Chapter2   | SI-60F Usage                                         | 7  |
| 2-1. SI-60 | 0F Overview and Features                             | 7  |
| 2-2. SI-60 | 0F Panel Explanation                                 | 7  |
| 2-3. SI-60 | 0F Cable Connection                                  |    |
| 2-4. SI-60 | 0F Built-in XPort Setup                              |    |
| Chapter3   | SI-60 Usage                                          |    |
| 3-1. SI-60 | O Overview and Features                              |    |
| 3-2. SI-60 | 0 Panel Explanation                                  |    |
| 3-3. SI-60 | 0 Cable Connection                                   |    |
| 3-4. SI-60 | 0 Built-in XPort Setup                               |    |
| Chapter4   | SI-65 Usage                                          |    |
| 4 1. 51 0. | 5 Overview and Features                              |    |
| 4-2. 51-68 |                                                      |    |
| 4-3. SI-68 | a ll a                                               |    |
| 4-4. SI-68 | 5 Cable Connection                                   |    |
| 4-5. SI-68 | 5 Built-in XPort Setup                               |    |
| 5-1 Built  | APort Setup                                          |    |
| 5-2 Conr   | paction to the Network                               | 10 |
| 5-2. UOM   | ddross Assignment                                    |    |
| 5 5. IF A  | r Mathad (Savial Communication Canditiana)           |    |
| 5-4. Setu  | p Method (Serial Communication Conditions)           |    |
| 5-5. Setu  |                                                      |    |
| 5-6. XPor  | rt IO pin, CP1 Control                               |    |
| 5-7. Defa  | ult Setup                                            |    |
| 5-8. Defa  | COM But Bullingthe Setup Record                      |    |
| 6-1 Over   | COM Port Redirector                                  |    |
| 6-2 COM    | A Davt Padinastan Vand y y y Installation Drasaduna  |    |
| 6-2. COM   | 0E/CL-CO/CL-CE Coture                                |    |
| 6-3. 51-60 |                                                      |    |
| 6-4. COM   | Fthernet Connector Specification                     |    |
| 7-1. Ethe  | ernet Connector Specification (SI-60F, SI-60, SI-65) |    |
| 7-2. Insta | allation Method                                      |    |
| Chapter8   | Warranty and After-Sales Service                     |    |
| 8-1. Trou  | bleshooting                                          | 43 |
| 8-2. Warı  | ranty and Repair                                     | 46 |
| 8-3. After | r-Sales Service                                      | 46 |

# 1-1. Overview

SI-60F/SI-60/SI-65 are communication converters to convert asynchronous communications for devices with the serial interface, which is often used in the FA field, into TCP/IP communications on Ethernet LAN. These converters have built-in Lantronix XPort at the LAN interface part, and enable a high- reliability communications.

To create software using socket communications enables to control devices with the serial ports from a PC on the network. Also, installing the included COM port redirector makes you control those devices by using the communications method for the serial.

#### 1-2. Specifications

|                            |                         | SI-60F                                                                                                    | SI-60                                                                      | SI-65                                                                   |  |  |  |
|----------------------------|-------------------------|----------------------------------------------------------------------------------------------------|----------------------------------------------------------------------------|-------------------------------------------------------------------------|--|--|--|
|                            | Interface               | RS-232C                                                                                                    | RS-232C                                                                    | RS-422/485                                                              |  |  |  |
|                            |                         | Dsub9 Pin (Male)                                                                                                    | Dsub25 Pin (Female)                                                        | 5.08mm 6 pole terminal block                                            |  |  |  |
|                            |                         | #4-40 UNC (inch screw)                                                                                                    | M2.6 mm Screw                                                              | (Press-to-screw pitch type) *1                                          |  |  |  |
|                            |                         | DTE fixed                                                                                                    | DTE/DCE Switchable                                                         | Able to set the terminator.                                             |  |  |  |
| Ser                        | Synchronous Method      | Asynchronous                                                                                                    |                                                                            |                                                                         |  |  |  |
| ial                        | Baud Rate (bps)         | $300/600/1200/2400/4800/9600/19200/38400/57600/115200/230400/460800^{*1}/921600^{*1}$                                     |                                                                            |                                                                         |  |  |  |
|                            | Data Frame<br>Structure | Data (7 or 8) + Parity (Even, Odd or None) + Stop (1 or 2)                                                                |                                                                            |                                                                         |  |  |  |
|                            | Flow Control            | Xon/off, RTS/CTS                                                                                                    |                                                                            | Xon/off, Line monitoring                                                |  |  |  |
|                            | LED Display             | SD, RD,                                                                                                    | SD, RD, RS, CS, (6-20)                                                     | SD, SD/RD, DRIVER ACTIVE                                                |  |  |  |
|                            | Surge Protection        | 15KV ESD                                                                                                    |                                                                            |                                                                         |  |  |  |
|                            | Interface               | Ethernet IEEE802.3 RJ-45 connector 10BASE-T/100BASE-TX                                                                    |                                                                            |                                                                         |  |  |  |
| Н                          | Protocol                | ARP, UDP/IP, TCP/IP, ICMP, SNMP, TFTP, Telnet, DHCP, BOOTP, HTTP, AutoIP                                                  |                                                                            |                                                                         |  |  |  |
| ΑŅ                         | LED Display             | 10BASE-T, 100BASE-TX, Activity, Link, Full/Half duplex                                                                    |                                                                            |                                                                         |  |  |  |
| Transformer 1500V          |                         |                                                                                                    |                                                                            |                                                                         |  |  |  |
| Management                 |                         | Web manager, Telnet connection, Serial port connection                                                                    |                                                                            |                                                                         |  |  |  |
| С                          | ompatible OS $^{*2}$    | Microsoft Windows x86: XP/2003 Server/Vista/Windows7/2008 Server<br>x64: Vista/Windows7/2008 Server                       |                                                                            |                                                                         |  |  |  |
| Power Supply               |                         | DC5 to 25V / 250 to 50mA<br>Supplied from an<br>AC adapter or DC-IN.                                                      | DC5 to 12V / 300mA<br>Supplied from an<br>AC adapter or<br>Dsub connector. | DC5 to 12V / 300mA<br>Supplied from an<br>AC adapter or terminal block. |  |  |  |
| Ρ                          | ower Consumption*3      | 2.8VA                                                                                                    | 4.2VA                                                                      | 4.9VA                                                                   |  |  |  |
| Temperature                |                         | Operating: -10 to 50 degree.Operating: -10 to 50 degree *45 to 95% RHStorage: -20 to 80 degree.Storage: -20 to 80 degree. |                                                                            |                                                                         |  |  |  |
| Humidity                   |                         | 5 to 95% RH                                                                                                    |                                                                            |                                                                         |  |  |  |
| External Dimension<br>(mm) |                         | 58(W) x 88(D) x 24(H)                                                                                                    | 65(W) x 95(D) x 24(H)                                                      | 65(W) x 90(D) x 24 (H)                                                  |  |  |  |
| W                          | /eight (g)              | 170                                                                                                    | 200                                                                        | 200                                                                     |  |  |  |
| Accessories                |                         | AC adapter, Utility CD-ROM,                                                                                               | Instruction manual, Warr                                                   | anty                                                                    |  |  |  |

\*1  $\,$  SI-60 cannot be used at 460.8Kbps and 921.6Kbps.

\*2 If using the DeviceInstaller(v4.3.0.1)

\*3 If using the attached AC adapter (AC100V).

\*4 When the power supply voltage, which is supplied from the connector (SI-60) or the terminal block (SI-65), is DC10V or higher, the operating temperature is limited up to +40 degree.

Make sure of the following when unpacking the product:

| Converter               | : | 1 |
|-------------------------|---|---|
| AC Adapter (DC6V 500mA) | : | 1 |
| Utility CD-ROM          | : | 1 |
| Instruction Manual      | : | 1 |
| Warranty                | : | 1 |

Please let your LINEEYE distributor or LINEEYE know if you find any damage to the product caused by transportation, or if there are accessories lacking.

# 1-4. CD-ROM Included

The converter includes the following CD-ROM.

# ■ Utility CD-ROM

This CD-ROM includes the document file such as the instruction manual, the sample program which is helpful to develop software by using the converter.

Also, it includes the following: the document file such as the XPort user's manual, XPort Installer, and the utility software for XPort such as COM port redirector issued by Lantronix.

To learn more detail about the contents, read README\_E.TXT on the root folder of CD-ROM.

Firmware, utility software, and a user's manual for XPort may be updated. You can download the latest versions from website of Lantronix (http://www.lantronix.com).

# 1-5. Updating the XPort version (XPort-03 to XPort-04)

Updated Xport (Xport-03 to Xport-04) does not affect any specifications of SI-60/65/60F. And, you can use SI-60/65/60F of Xport-03 and Xport-04 together without any concerns.

# ■ Differences

| Differences | Description                                                                                                    |  |  |  |
|-------------|----------------------------------------------------------------------------------------------------|--|--|--|
| Product     | Xport-03 -> Xport-04<br>Smoked LED lends but the specifications of LEDs are the same.                                                                                   |  |  |  |
| Firmware    | Ver 6.6.0.2 -> Ver 6.7.0.1<br>Correct the bug of DNS request. (If there is "-" in the domain<br>name, DNS request cannot work. LINEEYE does not<br>recommend using it.) |  |  |  |
| Web Manager | Ver 1.7.0.1 ->Ver 1.8.0.1<br>(Need to be changed to have the same version with Lantronix.<br>There is no change on the Xport.)                                          |  |  |  |

# 2-1. SI-60F Overview and Features

SI-60F is a converter to convert asynchronous communications for devices equipped with the RS-232C interface to TCP/IP communications on Ethernet LAN. It connects RS-232C interface device to a PC without a serial port via LAN, with a small DTE(fixed) Dsub9 pin (male).

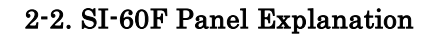

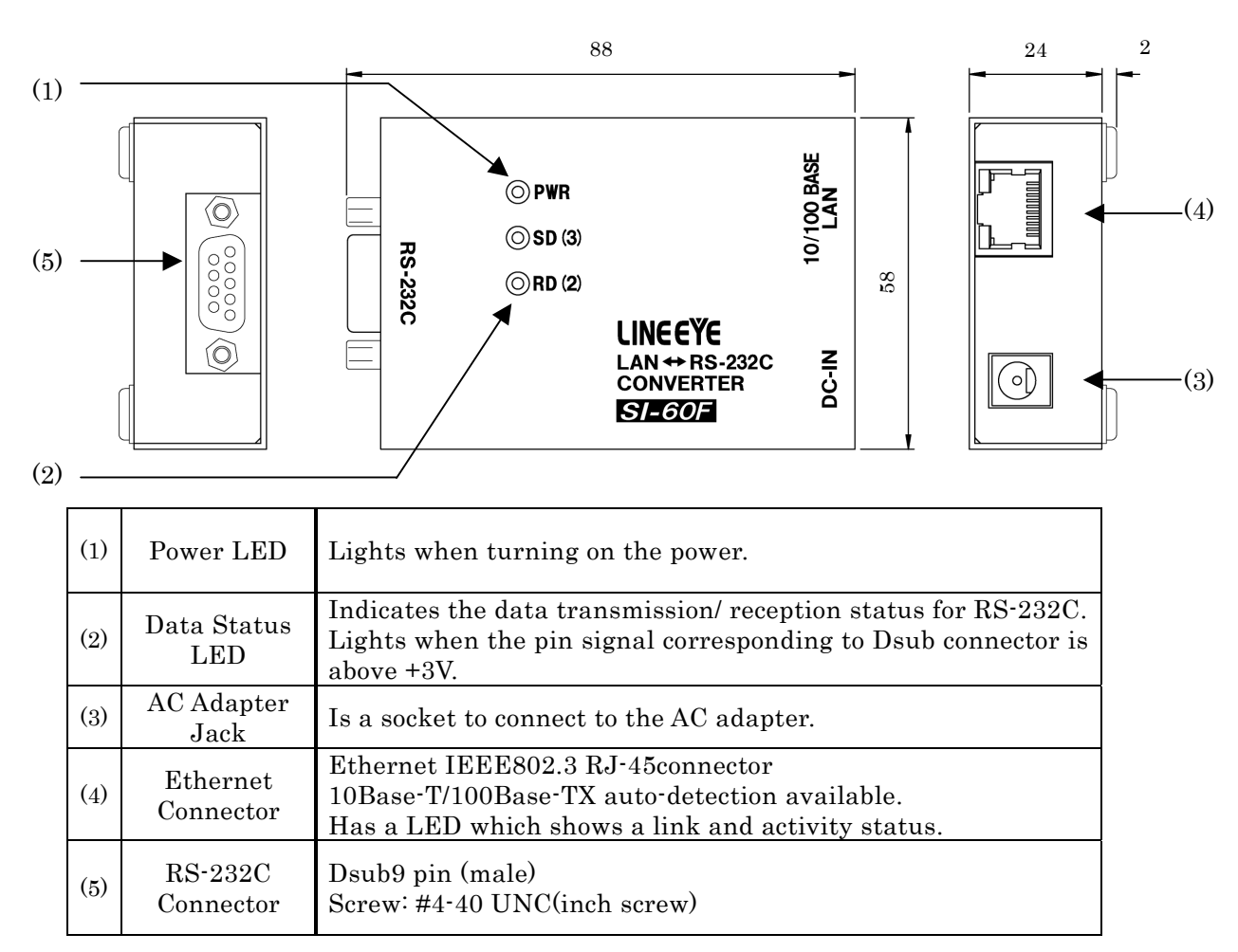

■ RS-232C Connector Pin Assignment

| Pin<br>No. | Name | I/O Direction<br>*1<br>DTE | Description                          |   | LAN   | ]        |                     | RS-232    | С             |
|------------|------|----------------------------|--------------------------------------|---|-------|----------|---------------------|-----------|---------------|
| 1          | CD   | -                          | non-connected                        |   |       | Data Out | $\rightarrow$       | 0         | SD            |
| 2          | RD   | In                         | Reception Data                       |   |       | Data In  | $\multimap$         | o         | RD            |
| 3          | SD   | Out                        | Transmission Data                    |   | XPort | CP0      | — <b>≫</b>          | o         | RS            |
| 4          | ER   | In                         | Internal connection to 6 pin *2      |   |       | CP1      |                     | 0         | CS            |
| 5          | GND  | -                          | Signal Grand                         |   |       | 011      |                     |           |               |
| 6          | DR   | In                         | Internal connection to 4 pin $^{*2}$ |   |       | CP2      |                     |           | DR            |
| 7          | RS   | Out                        | Transmission Request                 |   |       |          | $\square \multimap$ | o         | $\mathbf{ER}$ |
| 8          | CS   | In                         | Transmission Permit                  |   |       |          |                     | <b></b> 0 | GND           |
| 9          | CI   | -                          | non-connected                        | 1 |       |          | 77                  | L         |               |

\*1 "Out" means a direction to output signals from the converter. "In" means a direction to input signals to the converter.

\*2 Inputs the negated signals to the CP1 terminal on a built-in XPort.

#### 2-3. SI-60F Cable Connection

#### LAN

Connect by the proper UTP cable to the Ethernet connector.

For 10Base-T ····· Category 3, 4, 5 For 100Base-TX ····· Category 5

**Note**: Although the standardized length of a LAN cable is max. 100 meters, use the cable as short as possible if there is much noise.

■ RS-232C

The specification of SI-60F is DTE. Connect by the proper RS-232C cable which fits the shape of the RS-232C connector on the target devices. Then, make sure of the input/output specification of signal pins.

(e.g.) When connecting to the device, which specification is DTE on the input/output of the RS-232C, use the RS-232C cable of straight connection.

We provide the following optional cables.

#### • SI-RS259

Is the RS-232C cable for connecting the serial port (Dsub9 pin - male) of SI-60F to the device (Dsub25 pin, female) of DCE specification.

• LE2-8C

Is the AUX cable for connecting the AUX port (Mini DIN8 pin, female) of analyzers, (LE-8200/3500/2500/7200/3200/2200/1200) to SI-60F.

Power Source

Supply power to the converter in either of two ways.

• Supplies power by plugging the included AC adapter or the optional AC adapter into the AC adapter plug. The included AC adapter is for AC100V power source. When requiring AC200V power source, an optional AC adapter is available.

• When supplying from the external DC power, it needs DC5 to 25V (1.5W) from AC adapter plug.

**Note**: Connection Plug: Outer diameter is 5.5mm. Inner diameter is 2.1mm. Length of top of the plug is 9.5±0.3mm. (Possible to use both center plus and center minus plug.)

#### 2-4. SI-60F Built-in XPort Setup

Depending on the network environments or the usage, the built-in XPort setup of the converter is required to change. To learn about XPort setup, read "XPort Setup" in Chapter 5. In addition, when using the COM port redirector, read "COM Port Redirector" in Chapter 6.

# 3-1. SI-60 Overview and Features

SI-60 is a communication converter to convert asynchronous communications for devices equipped with the RS-232C interface to TCP/IP communications on Ethernet LAN. Since the slide switch on the converter is designed for DTE/DCE switchable, any devices can be connected to the RS-232C side.

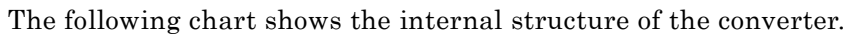

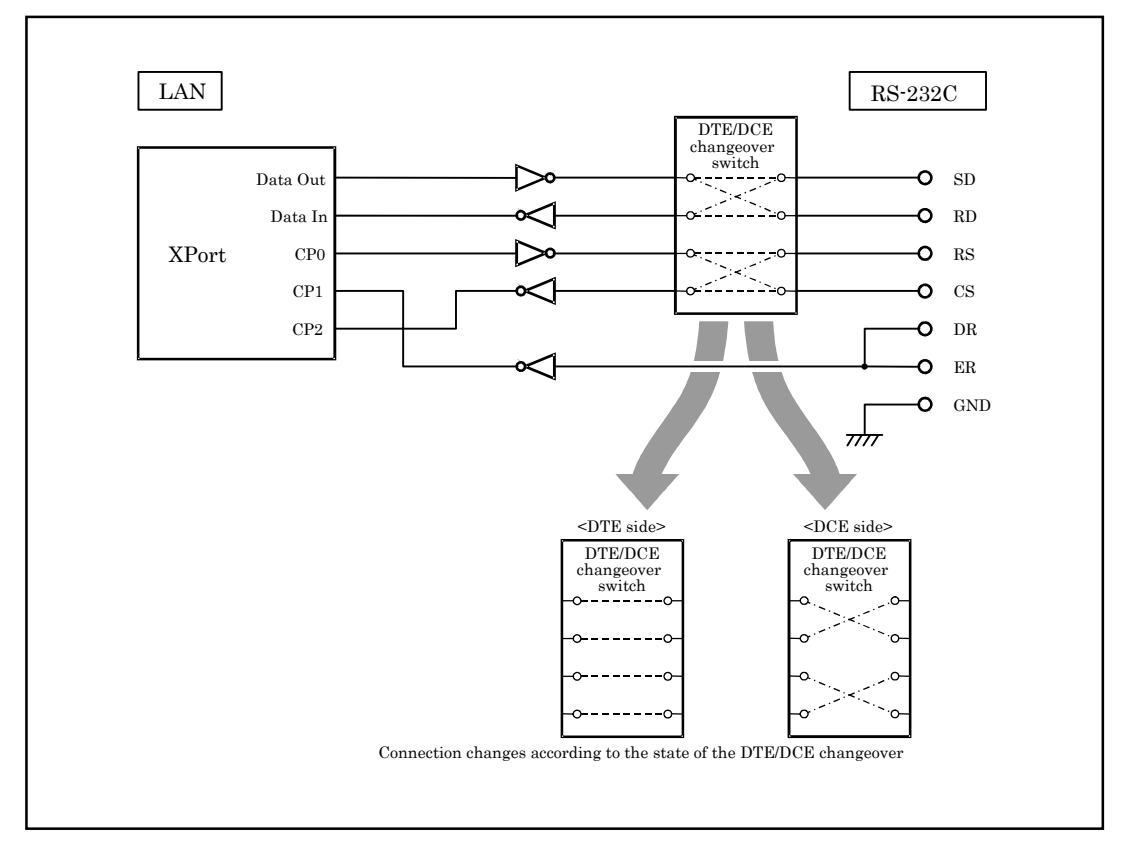

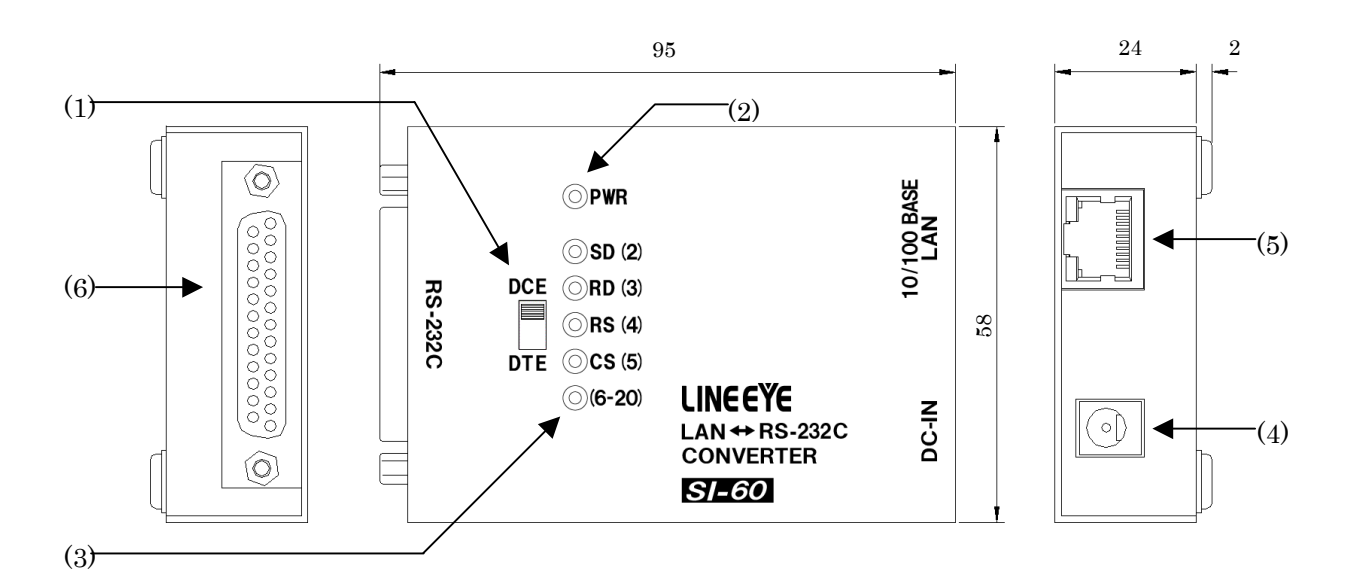

| (1) | DTE/DCE<br>Switch     | Changes the RS-232C connector specification of the converter to DTE or DCE.                                                                     |
|-----|-----------------------|----------------------------------------------------------------------------------------------------|
| (2) | Power Supply<br>LED   | Lights when powering the converter.                                                                                                    |
| (3) | Data Status<br>LED    | Indicates a data transmission/ reception status for the RS-232C.<br>Lights when the pin signal corresponding to Dsub connector is<br>above +3V. |
| (4) | AC Adapter<br>Jack    | Is a socket to connect to the AC adapter.                                                                                                    |
| (5) | Ethernet<br>Connector | Ethernet IEEE802.3 RJ-45connector<br>10Base-T/100Base-TX auto-detection available.<br>Has a LED which shows a link and activity status.         |
| (6) | RS-232C<br>Connector  | Dsub25 pin (Female) M2.6 mm Screw                                                                                                    |

#### ■ RS-232C Connector Pin Assignment

| Pin No. *1 | Name   | I/O Din<br>DTE | rection *2<br>DCE | Description                      |  |
|------------|--------|----------------|-------------------|----------------------------------|--|
| 1          | FG     | -              | -                 | Frame Grand                      |  |
| 2          | SD     | Out            | In                | Transmission Data                |  |
| 3          | RD     | In             | Out               | Reception Data                   |  |
| 4          | RS     | Out            | In                | Transmission Request             |  |
| 5          | CS     | In             | Out               | Transmission Permit              |  |
| 6          | DR     | In             | In                | Internal connection to 20 pin *3 |  |
| 7          | GND    | -              | -                 | Signal Grand                     |  |
| 9          | +5V IN | -              | -                 | External power supply input *4   |  |
| 20         | ER     | In             | In                | Internal connection to 6 pin *3  |  |

\*1 Pins not mentioned in this table indicate the non-connected terminals.

\*2 "Out" means a direction to output signals from the converter.

"In" means a direction to input signals to the converter.

\*3 Inputs the negated signals to the CP1 terminal on a built-in XPort.

\*4 Do not connect to the AC adapter when supplying the power through +5V IN (9 Pin).

#### LAN

Connect by the proper UTP category cable which matches the Ethernet connector.

For 10Base-T ····· Category 3, 4, 5 For 100Base-TX ····· Category 5

**Note**: Although the standardized length of a LAN cable is max. 100 meters, use the cable as short as possible if there is much noise.

■ RS-232C

Connect with the proper RS-232C cable which fits the shape of the RS-232C connector on the target devices. Then, make sure of the input/output specification of signal pins and connection of the RS-232C cable. Set DTE/DCE switch.

(eg.) When connecting to the PC which is DTE specification using the RS-232C cable of straight connection, set as DCE for the switch.

We provide the following optional cables.

#### • SI-RS259

Is the RS-232C cable for connecting the serial port (Dsub9 pin, male) of the PC to SI- 60 (set DCE for switch).

#### • LE2-8C

Is the AUX cable for connecting the AUX port (MINI DIN 8 pin, female) of analyzers, (LE-8200/3500/2500/7200/3200/2200/1200) to SI-60 (set DTE for the switch).

#### Power Source

Supply power to the converter in either of two ways.

• Supplies power by plugging the included AC adapter or the optional AC adapter into the AC adapter plug.

The included AC adapter is for AC100V power source. When requiring AC200V power source, an optional AC adapter is available.

• Supply DC5V to 12V(max. 300mA) from 9pin of RS-232C connector.

**Note**: Do not connect an AC adapter when supplying from RS-232C connector.

#### 3-4. SI-60 Built-in XPort Setup

Depending on network environments or the usage, the built-in XPort setup of the converter is required to change. To learn about XPort setup, read "XPort Setup" in Chapter 5. In addition, when using the COM port redirector, read "COM Port Redirector" in Chapter 6.

# 4-1. SI-65 Overview and Features

SI-65 is a communication converter to convert asynchronous communications for devices equipped with the RS-422/485 interface to TCP/IP communications on Ethernet LAN. Since the converter supports both two-wire and four-wire full duplex, using the device allows you to support various systems.

The following chart shows the internal structure of the converter.

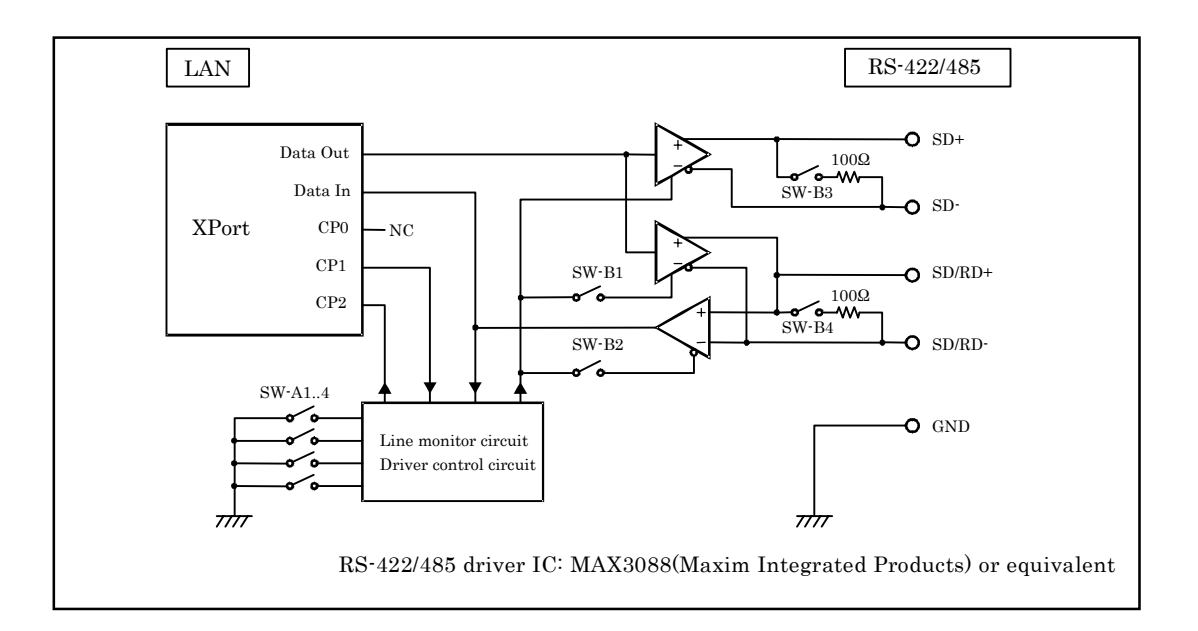

# < Line Monitoring Function >

RS-485 communications of two-wire half duplex is required to send data after confirming that any devices have not sent data into the RS-485 line. The line monitoring function allows to detect that any devices have not sent data into the RS-485 line, and to conduct the flow control.

To use this function, the flow control of built-in XPort is required to set to CTS/RTS (Hardware).

| RS-485 Line Condition                                                                                                    | Flow Control Condition                                           |  |
|----------------------------------------------------------------------------------------------------|------------------------------------------------------------------|--|
| The period of time from when to detect a space bit of the data in the RS-485 line sent by another device, to when not to get to continuously detect a space bit over internal timer time of the converter, while the RS-485 driver of the converter is not active. | Prohibits sending data from the converter to the RS-485 circuit. |  |
| The period of time when not to detect a space bit in the RS-485 line which another device continuously sends over internal timer time of the converter, or when the RS-485 driver of the converter is active.                                                      | Permits to send data from the converter to the RS-485 circuit.   |  |

**Note:** This function allows the flow control to operate in a direction of sending only. The flow control in a direction of receiving does not operate.

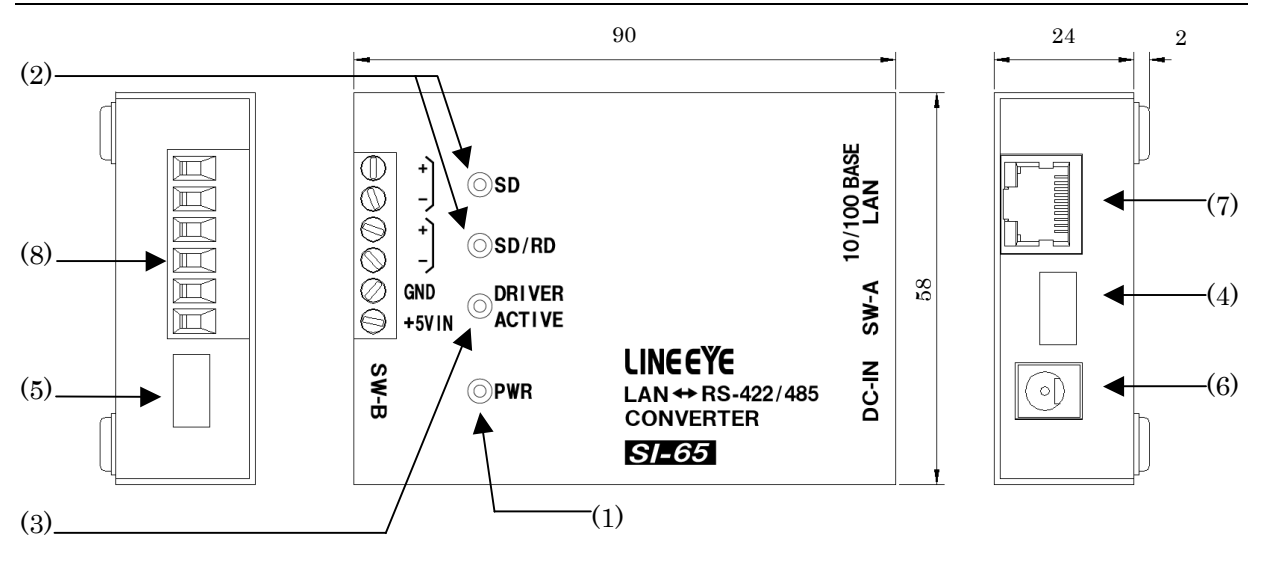

| (1) | Power Supply<br>LED                                                                       | Lights when turning on the power.                                                                                                    |  |  |  |  |
|-----|-------------------------------------------------------------------------------------------|----------------------------------------------------------------------------------------------------|--|--|--|--|
| (2) | Data Status<br>LED                                                                        | Indicates a data transmission/ reception status for RS-422/485.<br>Blinks the SD LED if there is data from LAN to RS-422/485.<br>Blinks the RD LED if there is data from RS-422/485 to LAN. |  |  |  |  |
| (3) | Driver Status<br>LED                                                                      | Lights when the driver for RS-485 is active.                                                                                                    |  |  |  |  |
| (4) | (4)         Dip Switch A         Selects the line monitoring function and driver control. |                                                                                                    |  |  |  |  |
| (5) | Dip Switch B                                                                              | Selects the communication method, terminator, etc.                                                                                                    |  |  |  |  |
| (6) | AC Adapter<br>Jack                                                                        | Is a socket to connect to the AC adapter.                                                                                                    |  |  |  |  |
| (7) | Ethernet<br>Connector                                                                     | Ethernet IEEE802.3 RJ-45 connector.<br>10Base-T/100Base-TX auto-detection available.<br>Has the LEDs which show a link and activity status.                                                 |  |  |  |  |
| (8) | RS-422/485<br>Terminal<br>Block                                                           | 5.08mm pitch 6pole terminal block (Press-to-screw type)<br>Standard Torque: 0.5Nm/M3.<br>(Refer to "4-4. SI-65 cable connection")                                                           |  |  |  |  |

\*1: Press down the DIP switch to switch on and press up to switch off.

| I -  | - | - | - |
|------|---|---|---|
| ON 1 | 2 | 3 | 4 |

# ■ 6 Pole Terminal Block Pin Assignment for RS-422/485

|                 |        | Full Duplex Mode *1    |                            | Half Duplex Mode *1    |                                   |
|-----------------|--------|------------------------|----------------------------|------------------------|-----------------------------------|
| Terminal<br>No. | Name   | I/O<br>Direction<br>*2 | Description                | I/O<br>Direction<br>*2 | Description                       |
| 1               | SD+    | Out                    | Transmission Data +        | -                      | Cannot use *3                     |
| 2               | SD-    | Out                    | Transmission Data –        | -                      | Cannot use *3                     |
| 3               | SD/RD+ | In                     | Reception Data +           | I/O                    | Transmission/Rece<br>ption Data + |
| 4               | SD/RD- | In                     | Reception Data –           | I/O                    | Transmission/Rece<br>ption Data - |
| 5               | GND    | -                      | Signal Grand *4            | <i>←</i>               |                                   |
| 6               | +5V IN | -                      | External Power<br>Input *5 | ←                      |                                   |

\*1 Can switch by the dip switch.

- \*2 "Out" means a direction to output signals from the converter. "In" means a direction to input signals to the converter. "I/O" means both directions to input and output.
- \*3 Do not connect anything when using the half duplex mode.
- \*4 Connect GND to prevent devices from over voltage damage.
- \*5 Do not plug the AC adapter when powering from +5V IN (No.6).

#### 4-3. SI-65 Hardware Setup

The two 4-position dip switches on the converter allows you to conduct the following setups: the line monitoring function, the driver control method, terminator enable/disable, and echo back enable/disable.

SW-A No. 1-3 (Baud Rate Setup)

Following communication speed (baud rate) you wish to use, this setup is to set the internal timer used for the non-communication monitoring circuit and driver control circuit. Using this timer conducts to monitoring non-communication condition more than 16 bits in RS-485 line and to control the RS-485 driver.

| Speed (bps)                            |      | SW-A | ,    | Internal Timer *1 |
|----------------------------------------|------|------|------|-------------------|
| [] indicates a representative example. | No.1 | No.2 | No.3 | (ms)              |
| Over 300 [300, 600]                    | OFF  | OFF  | OFF  | 57                |
| Over 1200 [1200]                       | ON   | OFF  | OFF  | 14.3              |
| Over 2400 [2400]                       | OFF  | ON   | OFF  | 7.1               |
| Over 4800 [4800]                       | ON   | ON   | OFF  | 3.6               |
| Over 9600 [9600]                       | OFF  | OFF  | ON   | 1.8               |
| Over 19200 [19200]                     | ON   | OFF  | ON   | 0.9               |
| Over 38400 [38400, 57600]              | OFF  | ON   | ON   | 0.45              |
| Over 115.2k [115.2k, 230.4k]           | ON   | ON   | ON   | 0.11              |

\*1 The internal timer is accurate at +10 to -10%.

At 460kbps or 920kbps, CPU performance of XPort is required to set to high. For more information, see the XPort user's manual.

| SW-A | Meaning                                | OFF    | ON   |
|------|----------------------------------------|--------|------|
| No.4 | RS-422/485 transmission driver control | Active | Auto |

# SW-A No.4 (Driver Control)

Selects two kinds of control methods in the RS-422/485 driver control line of the converter: active and auto.

# • OFF (Active) Setting

To keep the driver active, set the CP1 of the Xport IO pin "L"(active). ("H" is for non-active.) The default setting of CP1 is a low level.

• ON (Auto) Setting

This setting detects the first space bit (start bit) in the string which you wish to send from the converter to the RS-422/485 line, and automatically makes the driver active. The active status of the driver keeps from the last space bit in the string being sent until the internal timer time being set. After that, the driver automatically becomes non-active.

| SW-B | Meaning                             | $\mathbf{OFF}$       | ON                  |
|------|-------------------------------------|----------------------|---------------------|
| No.1 | Select a line mode                  | RS-422 (full duplex) | RS-485(half duplex) |
| No.2 | Echo reception of transmission data | With echo back       | Without echo back   |
| No.3 | Terminal control between SD+ and SD | Without terminal     | With terminal       |
|      |                                     | control              | control(100 ohm)    |
| No.4 | Terminal control between SD/RD+ and | Without terminal     | With terminal       |
|      | SD/RD                               | control              | control(100 ohm)    |

■ SW-B No1 (Line Mode)

Selects the RS-422/485 line specification which is connected to the converter.

# • OFF (Full Duplex) Setting

This setting makes the converter operate in the full duplex RS-422 mode. Communicated data is sent from SD+ and SD- terminals, and is received to SD/RD+ and SD/RD- terminals.

# • ON (Half Duplex) Setting

This setting makes the converter operate in the half duplex RS-485 mode. Communicated data is sent and received through SD/RD+ and SD/RD- terminals.

# SW-B No.2 (Echo Back Setup)

When you communicate in the half duplex RS-485 mode, setting this switch to ON prohibits the data, which is sent from the converter to the RS-485 line, is echoed back to the LAN host. Therefore, while the driver is active, the ON setting makes the receiver non-active. The full duplex RS-422 mode does not echo back data even when this switch is in the OFF setting. **Note:** Be sure to set this switch to OFF in the full duplex RS-422 mode.

■ SW-B No.3 (Terminal End Between SD+ and SD-)

Setting this switch to ON inserts the terminator 100 ohm between SD+ and SD- (terminal block 1, 2) in a direction of parallel.

# ■ SW-B No.4 (Terminal End Between SD/RD+ and SD/RD-)

Setting this switch to ON inserts the terminator 100 ohm between SD/RD+ and SD/RD- (terminal block 3, 4) in a direction of parallel.

#### LAN

Connect by the proper UTP category cable which matches the Ethernet connector.

For 10Base-T ····· Category 3, 4, 5 For 100Base-TX ····· Category 5

**Note**: Although the standardized length of a LAN cable is a maximum 100 meter, use the cable as short as possible.

■ RS-422/485

After confirming the RS-422/485 specification of the target device, connect to the device by using the cable of which conductor size should be AWG24-14, single wire 0.2- 2.5mm<sup>2</sup>, twisted cable 0.12- 1.5mm<sup>2</sup>, L=6mm can be removed. If using the ferrule terminal, ferrule diameter should be 1.5mm or less. Following are the recommendation.

Phoenix Contact Inc. "AI0.25-8YE AWG24"

JST Mfg. Co., Ltd." TUB-05 AWG26-22"

There is not a specific RS-422/485 cable. Following is the recommended cable.

UL2464 signal cable shield twisted pair AWG24-22.

Note: To prevent the devices from over voltage damage, be sure to connect GND.

#### <Transfer Distance>

The faster communication speed is, the shorter the transfer distance for RS-422/485 is. See the right table and set communication speed following the actual distance.

| Distance (m) | Speed (bps) |
|--------------|-------------|
| 100          | Over 920k   |
| 200          | Over 230.4k |
| 600          | Over 115.2k |
| 1200         | Over 57.6k  |
| 2400         | Over 9,600  |

cable features used, etc. For actual use, be sure to conduct a communication test to check.

The following chart shows the connection example to connect the converter to LINEEYE SI-20FA in the full duplex mode by 1 to 1.

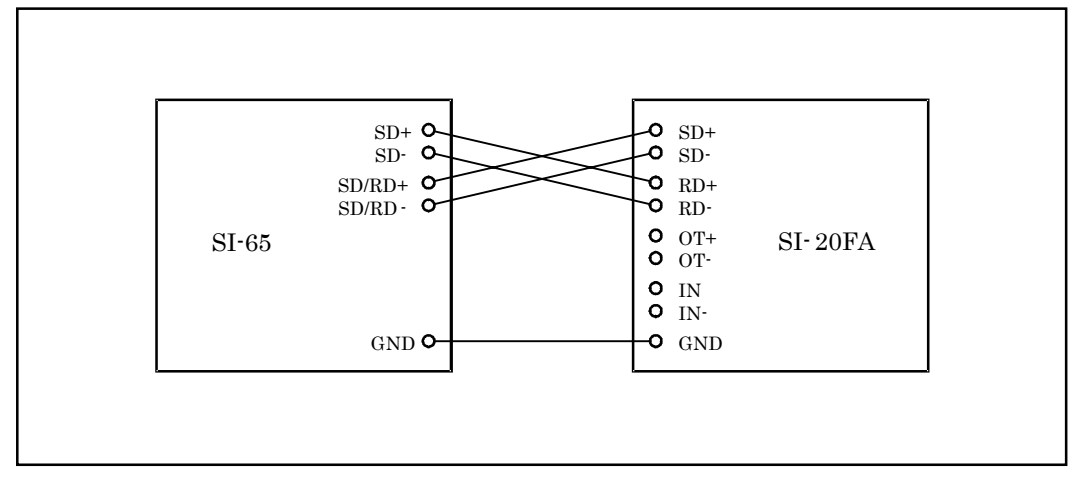

The following chart shows a connection example to connect the converter to more than two devices in the half duplex mode by N to N.

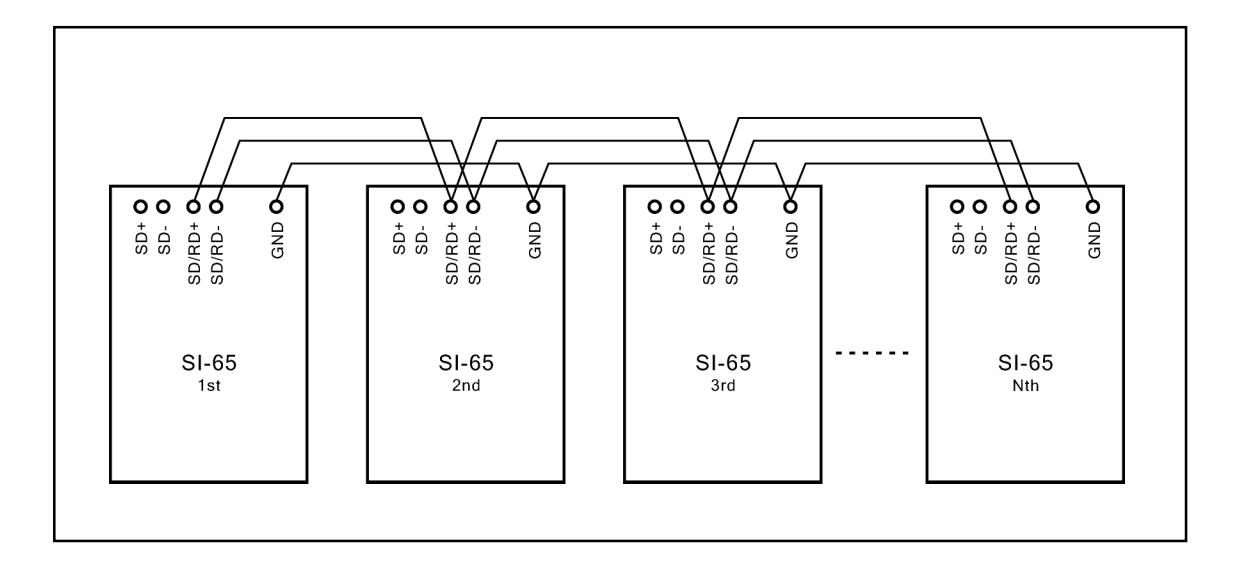

# ■ Power Source

Supply power to the converter in either of two ways.

• Supplies power by plugging the included AC adapter or the optional AC adapter into the AC adapter plug on the converter.

The included adapter is for AC100V. When requiring AC200V power source, an optional AC adapter, DSA-0151F-09A is available.

• Supplies DC+5 to +12V (max. 300mA) from 6 pin of 6 pole terminal block.

Note1: When powering from the terminal block, do not connect the AC adapter.

**Note2:** The included AC adapter is AC100V. For AC200V, a wide input AC adapter (optional) is required.

#### 4-5. SI-65 Built-in XPort Setup

Depending on network environments used or the usage, built-in XPort setup of the converter is required to change. To learn about XPort setup, read "XPort Setup" in Chapter 5. In addition, when using the COM port redirector, read "COM Port Redirector" in Chapter 6.

# 5-1. Built in XPort

LINEEYE has sold SI-60F/SI-60/SI-65 with XPort-03 or Xport-04 with v1.8 and v6.x (v6.1.0.0 or former). You should have Xport-04 with v6.7.0.1 if you have this instruction manual.

\*There is no difference between Xport-03 and Xport-04 on specifications. DeviceInstaller (v4.3.0.1) displays as "Xport-03/04".

# How to find the XPort version:

Open the DeviceInstaller(v4.3.0.1) and find "XPort-03/04-firmware v6.x.x.x" or see the "Device Details". You can also check the massage "Software version V6.x.x.x(xxxxxx) XPTEXE" when connecting to the Telnet.

# DeviceInstaller

| Lantronix DeviceInstaller 4.3.0.1        |                   |                                        |               | • ×      |
|------------------------------------------|-------------------|----------------------------------------|---------------|----------|
| <u>File Edit View Device Tools H</u> elp | )                 |                                        |               |          |
| 🔎 Search 	 😂 Exclude 🔌 Assign IP 🔗 Up    | grade             |                                        |               | _        |
| E- 🚰 Lantronix Devices - 2 device(s)     | Device Details We | b Configuration   Telnet Configuration |               |          |
| i colored Area Connection (192.168.0.12) | neload Details    |                                        |               |          |
|                                          |                   | Property                               | Value         | <u>^</u> |
| → WPort-03/04 - firmware v6. /.0.1       | Rout              | Name                                   |               |          |
| 132.100.0.130                            | 21                | DHCP Device Name                       |               |          |
| 1 Sector                                 | 120               | Group                                  |               | Ξ        |
|                                          |                   | Comments                               |               |          |
|                                          |                   | Device Family                          | XPort         |          |
|                                          |                   | Туре                                   | XPort-03/04   |          |
|                                          |                   | ID                                     | X5            |          |
|                                          |                   | Hardware Address                       | 00-20-4A-     |          |
|                                          |                   | Firmware Version                       | 6.7           |          |
|                                          |                   | Extended Firmware Version              | 6.7.0.1       |          |
|                                          |                   | Online Status                          | Online        |          |
|                                          |                   | IP Address                             | 192.168.0.150 |          |
|                                          |                   | IP Address was Obtained                | Statically    |          |
|                                          |                   | Subnet Mask                            | 255.255.255.0 | -        |
|                                          |                   | -                                      |               |          |
| M Ready                                  |                   |                                        |               |          |

#### Telnet

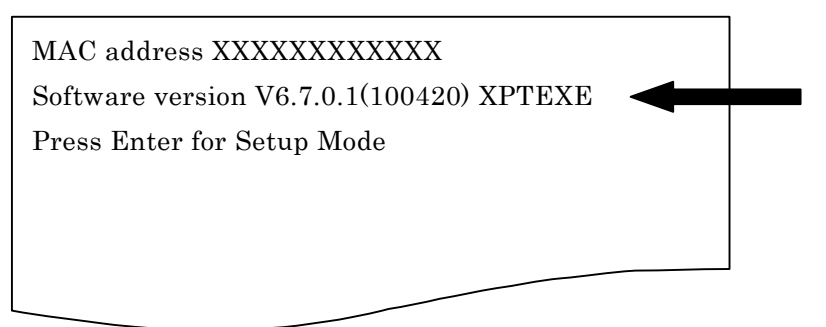

To set the products from the PC via LAN cable, use the cross cable for directly connecting to the PC. And, use the straight cable when using the HUB (etc.) to connect to the PC.

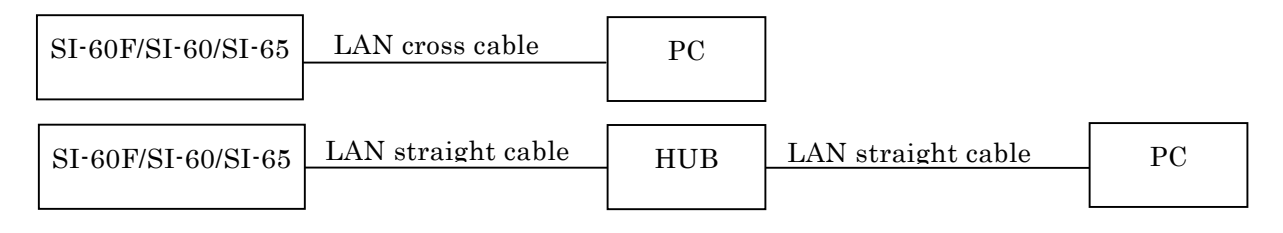

# 5-3. IP Address Assignment

Before using the converter, you need to assign IP address to the built-in XPort.

There are some IP address assignment methods. Assign by the proper method, concerning the usage and environments, and consulting with your network manager.

Auto IP address Assignment by using DHCP and Auto IP function

| IP address | 0.0.0.0           | 0.0.1.0 |
|------------|-------------------|---------|
|            | (factory setting) |         |
| DHCP       | Valid             | Valid   |
| Auto IP    | Valid             | Invalid |

Set the IP address of Xport as following to use  $\ensuremath{\text{DHCP}}$  and Auto IP function.

# ■ Using the DHCP Function

When the DHCP function is valid, XPort receives IP address, subnet mask and default gateway address, which were dynamically assigned by DHCP server on the network, at the time of starting XPort operation.

# ■ Using the AutoIP Function

When AutoIP function is valid and there is no DHCP server on the network, XPort selects an IP address within the class B subnet 169.254.x.x, at the time of starting Xport operation. And it uses the ARP request to check whether or not any devices on the network use the address. If it is not used, the address will be used as the XPort address. If it is used, XPort selects another IP address from the reserved addresses, and check it again by the ARP request.

AutoIP is for small-scale network without DHCP server to assign the IP address. AutoIP cannot be used as DHCP. When the DHCP server is found, XPort will restart after switching to IP address assigned by the DHCP server. Setting the IP address to 0.0.1.0 keeps the DHCP function valid, and only makes the AutoIP function invalid.

When setting IP address, you may need the hardware address of the converter. The hardware address, which may also be called Ethernet or MAC address, is the original address assigned to network devices. The address is written on the bottom of LAN connector on the converter. Before starting the setup, check the address.

# ■ Using the Device Installer

The CD-ROM contains a utility "Device Installer" to assign the IP address. "Microsoft .NET Framework 2.0" or ".NET Framework 4.0" are needed for some version of the Device Installer.

| Device Installer | .NET      | OS                             | Folder                   |
|------------------|-----------|--------------------------------|--------------------------|
|                  | Framework |                                |                          |
| Ver4.2.0.1       | Ver2.0    | 2000/2003 Server/XP/           | Ver4.2.0.1               |
|                  |           | Vista(32bit)                   | (Di32DL_4.2.0.1_Web.exe) |
| Ver4.3.0.1       | Ver4.0    | X86: XP/2003 Server/Vista      | Ver4.3.0.1               |
|                  |           | Windows7/2008 Server           | (setup.exe)              |
|                  |           | X64: Vista/Window7/2008 Server |                          |

If you already have DeviceInstaller(v4.2.0.1) on Windows XP or Vista, you do not have to update to the DeviceInstaller(v4.3.0.1).

**Note:** Please use DeviceInstaller (v3.6.0.6) when using Xport firmware v6.x and v1.8 (or former) together. When using DeviceInstaller (v3.6.0.6), v6.x of XPort-03/04 is displayed as "Unknown:x5". Open the DeviceInstaller and connect from the web manager or telnet to setup XPort v6.x. You can install the Device Installer (v3.6.0.6) from CD-ROM, which was attached to the product.

# • Installing the Device Installer

If you already have different version of DeviceInstaller, please uninstall it.

**Note:** Please start installing where the Internet is available. ".NET Framwork" will be automatically installed when starting the installation.

- 1. Insert the utility CD-ROM into the CD-ROM drive.
- 2. Select " $\underline{\mathbf{R}}$ un..." from the start menu.

For the DeviceInstaller V4.3.0.1, enter as following:

"CD-ROM Drivename:\lantronix\DeviceInstaller\Ver4.3.0.1\setup.exe".

3. Follow the installation wizard instructions.

After Installing the DeviceInstaller, following page will be appeared, and select "No". Only when PIB file (File for corresponding the Device ID and Device name) needs to be updated, select "Yes".

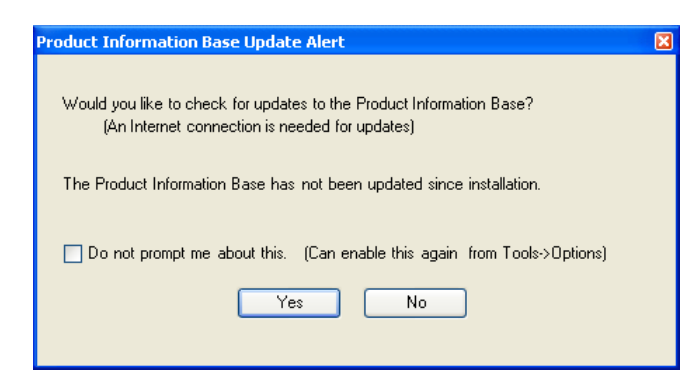

# • Selecting the Device on Device Installer

 Start Device Installer from the start menu. The main window of Device Installer appears. It finds SI-60F/SI-60/SI-65 connected to the network automatically and lists in a table on the main window. (If there are devices other than SI-60F/SI-60/SI-65 using XPort on the network, they are also listed in a table..)

| 2 Lantronix DeviceInstaller 4.3.0.1                                                                                                    |                              |      |       |                                |                        | • <b>×</b>       |
|----------------------------------------------------------------------------------------------------|------------------------------|------|-------|--------------------------------|------------------------|------------------|
| <u>File Edit View D</u> evice <u>T</u> ools <u>H</u> elp                                                                                                    | )                            |      |       |                                |                        |                  |
| 🔎 Search   🖨 Exclude 🛭 🗞 Assign IP                                                                                                    |                              |      |       |                                |                        |                  |
| Lantronix Devices - 2 device(s)                                                                                                    | Туре                         | Name | Group | IP Address                     | Hardware Address       | Status           |
| □ XPort<br>□ XPort<br>□ XPort-03/04 - firmware v6.6.0.2<br>□ XPort-03/04 - firmware v6.7.0.1<br>□ XPort-03/04 - firmware v6.7.0.1<br>□ XPort-03/04 - firmware v6.7.0.1 | S XPort-03/04<br>XPort-03/04 |      |       | 192.168.0.151<br>192.168.0.150 | 00-20-4A-<br>00-20-4A- | Online<br>Online |
| 🗹 Ready                                                                                                    |                              |      |       |                                |                        |                  |

2. Select what matches the hardware address for the device being set from the table.

#### Fixed IP Assignment Method on Device Installer

 Select the device you would like to setup and click "Assign IP" (or from "Device" menu, select "Assign IP Address"). "Assign IP Address" dialog box appears. Select "Assign a specific IP address" and click "Next" button.

If the IP address is not selected from the listed table on Device Installer, "Device Identification" page will be displayed. Enter the hardware address of the device being set and click "Next" button to display "Assign IP Address" dialog box. (You can find the hardware address at the lower part of LAN connector.)

| 📚 Assign IP Address |                                                                                                    | ×        |
|---------------------|----------------------------------------------------------------------------------------------------|----------|
|                     | Assignment Method                                                                                                 |          |
|                     | Would you like to specify the IP address or should the unit get its<br>settings from a server out on the network? |          |
| 1902 - 5            | Obtain an IP address automatically                                                                                |          |
|                     | Assign a specific IP address                                                                                      |          |
|                     | TCP/IP Tutorial                                                                                                   |          |
|                     |                                                                                                    |          |
|                     |                                                                                                    |          |
|                     |                                                                                                    |          |
|                     |                                                                                                    |          |
| *                   |                                                                                                    |          |
|                     | < Back Next > Cancel Help                                                                                         | <u>ې</u> |

2. "IP Settings" page appears. Enter the values for IP address, Subnet mask and Default gateway. Then click "Next" button.

| 📚 Assign IP Address |                                                                                                    |                    | ×    |
|---------------------|----------------------------------------------------------------------------------------------------|--------------------|------|
|                     | IP Settings                                                                                                    |                    |      |
|                     | Please fill in the IP address, subnet, and gateway to assign the device.<br>The subnet will be filled in automatically as you type, but please verify<br>it for accuracy. Incorrect values in any of the below fields can make it<br>impossible for your device to communicate, and can cause network<br>disruption. |                    |      |
|                     | IP address:                                                                                                    | 192.168.0.151      |      |
|                     | Subnet mask:                                                                                                    | 255.255.255.0      |      |
|                     | Default gateway                                                                                                    | 192.168.0.1        |      |
|                     |                                                                                                    |                    |      |
|                     | <                                                                                                    | Back Next > Cancel | Help |

(Input the IP address of router in the "Default gateway" when using Internet .)

3. XPort restarts by pressing "Assign" button on "Assignment" page. Then, the specified IP address will be reflected to the screen.

# DHCP/Auto IP Setup Method on Device Installer

- Select a device you would like to setup, then click "Assign IP" icon or select "Assign IP Address" from "Device" menu. "Assignment Method" dialog box appears.
- 2. Select "Obtain an IP Address Automatically", and then click "Next" button.
- 3. "IP Discovery Settings" page appears. Select a function you would like to enable, and then click "Next" button.

| 😒 Assign IP Address |                                                                                                    |
|---------------------|----------------------------------------------------------------------------------------------------|
|                     | IP Discovery Settings                                                                                                    |
|                     | What protocols should the device use to discover its IP address from the network?                                                                                                    |
|                     | UHCP                                                                                                    |
| MA LE DE            | BOOTP                                                                                                    |
|                     | RARP                                                                                                    |
|                     | Auto-IP Clear Gateway                                                                                                    |
|                     | It is recommended that the "Auto-IP" Check Box be checked if the<br>"DHCP" Check Box is checked. It is also recommended that the<br>"Clear Gateway" Check Box be checked if the "Auto-IP" Check Box<br>is checked. If DHCP fails or is not enabled, the device needs to<br>revert to Auto-IP. If Auto-IP is not set, then DeviceInstaller will not<br>be able to detect the device. Also, if Auto-IP is set and the<br>gateway is set, DeviceInstaller will not be able to detect the device. |
|                     | < Back Next > Cancel Help                                                                                                    |

- 4. XPort restart by pressing "Assign" button on the "Assignment" page.
  - **Note:** We recommend you to disable DHCP and BOOTP or always keep Auto-IP effective because when failing in the address assignment, Device Installer cannot detect SI-60F/SI-60/SI-65 even if DHCP, BOOTP or both are effective.

The screen and steps will be different in each version of DeviceInstaller. For more details of DeviceInstaller, refer to the online help or XPort user's manual in the CD-ROM.

■ Using ARP and Telnet

Set the initial setting using the hardware address.

Preparation: To use the products by Windows Vista/7, select "Telnet client" at "Turn Windows features on or off " from the control panel. To set the command prompt, right click on "command prompt" from start menu and mark on "Run as administrator".

Example of command prompt (DOS prompt) by Windows:

1. To make an ARP table entry, enter the following command.

#### arp -s xxx.xxx.xxx yy-yy-yy-yy-yy

(xxx.xxx.xxx :IP address you wish to set)

- (yy-yy-yy-yy-yy :Hardware address of the device you wish to set)
- **Note:** If above command is not working, try to conduct a ping for another device operating on the network, and then enter the command again.
- 2. To connect the Telnet to port 1, enter the following command.

Although this connection will be failed, it temporarily changes the XPort IP address to the address you wish to set.

```
telnet xxx.xxx.xxx 1
```

(xxx.xxx.xxx :: IP address you assigned by the arp command)

- **Note:** The IP address set by this operation is the temporary address. If you do not follow the step 3, the IP address will be returned to the previous address after turning off the power.
- To connect the Telnet to port 9999, enter the following command. The connection will be succeed this time. Press [Enter] key within 5 seconds after displaying "Press Enter for Setup Mode".

telnet xxx.xxx.xxx 9999 (xxx.xxx.xxx ::IP address assigned by the arp command)

4. The setup mode shows the present setup status, and then following menu appears.

| Change Setup:       |               |
|---------------------|---------------|
| 0 Server            |               |
| 1 Channel 1         |               |
| 3 E-mail            |               |
| 5 Expert            |               |
| 6 Security          |               |
| 7 Defaults          |               |
| 8 Exit without save |               |
| 9 Save and exit     | Your choice ? |
|                     |               |

5. Select "0 Server" from the menu to set an IP address and subnet mask. If needed, set a gateway address too.

<Example>: The underlined parts indicate the positions to enter.

IP Address : (000) <u>192.</u> (000) <u>168.</u> (000) <u>0.</u> (000) <u>68</u> Set Gateway IP Address (N)  $\underline{N} \leftarrow$  To set the gateway address, enter "Y" Netmask: Number of Bits for Host Part (0=default) (0) <u>0</u> Set DNS Server IP addr (N) <u>N</u> Change telnet config password (N) <u>N</u> Change DHCP device name (not set) (N) <u>N</u>

When Netmask is "0", you can use the standard subnet mask, which corresponds the class (A, B, C) of IP address. When Netmask is other than "0", specify the subnet mask by the number of bits at the host part. (Refer to the right table.)

| Subnet Mask     | Netmask Value |
|-----------------|---------------|
| 255.255.255.248 | 3             |
| 255.255.255.240 | 4             |
| 255.255.255.0   | 8             |
| 255.255.0.0     | 16            |
| 255.0.0.0       | 24            |

6. When the menu appears again, select "9 Save and Exit." Then, XPort will restart after saving the setup.

| Change Setup:       |               |
|---------------------|---------------|
| 0 Server            |               |
| 1 Channel 1         |               |
| 3 E-mail            |               |
| 5 Expert            |               |
| 6 Security          |               |
| 7 Default           |               |
| 8 Exit without save |               |
| 9 Save and exit     | Your choice ? |
| Parameters stored   |               |

■ Using the Serial Port Connection (SI-60F/SI-60 Only)

SI-60F/SI-60 allows you to send the special command from the RS-232C port using the setup mode, and set the IP address described in step 4 (above). Refer to the "5-4 Setup Method" -> "Setup Mode Usage" for more information about setup mode.

There are the following methods to change the setting of serial communication of XPort.

- Web Manager Usage
  - Start DeviceInstaller from the start menu to display DeviceInstaller window. Select the device being set. Select "Web Configuration" tab and click ">>" icon. Enter the user name and the password, as you will be required. If you have not set your user name and password, enter nothing and click "OK".
  - **Note:** You cannot change all of the setup items for XPort by Web manager. To change the items you cannot change by Web manager, use Telnet or Setup Mode. Setting items and screen will be different in each version of Web manager.

| Lantronix DeviceInstaller 4.3.0.1           |                                           |                                 |                            |                             |  |  |  |  |  |
|---------------------------------------------|-------------------------------------------|---------------------------------|----------------------------|-----------------------------|--|--|--|--|--|
| <u>File Edit View Device Tools H</u> elp    |                                           |                                 |                            |                             |  |  |  |  |  |
| 🔎 Search   🤤 Exclude 🔌 Assign IP 🛛 🚳 Upgrad | de                                        |                                 |                            |                             |  |  |  |  |  |
| E- Lantronix Devices - 2 device(s)          | vice Details Web Configuration Telnet C   | onfiguration                    |                            |                             |  |  |  |  |  |
| Eccal Area Connection (192.168.0.12)        | Address: http://192.168.0.15              | l/secure/ltx_conf.htm           |                            | - 🛃 🎅 🔮 💷                   |  |  |  |  |  |
| A VPort-03/04 - firmware v6.6.0.1           |                                           |                                 |                            |                             |  |  |  |  |  |
| → → → → → → → → → → → → → → → → → → →       |                                           | 9                               | Firmware Version: V6.6.0.2 | 2                           |  |  |  |  |  |
| 2 192.168.0.150                             |                                           |                                 | MAC Address: 00-20-4       | A-95-60-27                  |  |  |  |  |  |
|                                             | 2                                         |                                 | Serial Settings            | <u> </u>                    |  |  |  |  |  |
| N                                           | etwork                                    |                                 |                            |                             |  |  |  |  |  |
|                                             | erver Channel 1<br>erial Tunnel           | Disable Osciel Dad              |                            |                             |  |  |  |  |  |
|                                             | Hostlist                                  | Disable Senai Port              |                            |                             |  |  |  |  |  |
| C                                           | hannel 1 Port Settings<br>Serial Settings |                                 |                            |                             |  |  |  |  |  |
|                                             | Connection Protocol                       | RS232 -                         | Flow Control:              | CTS/RTS (Hardware)          |  |  |  |  |  |
| E                                           | mail Baud Rate                            | : 115200 - Data Bits:           | 8 • Parity:                | None   Stop Bits: 1         |  |  |  |  |  |
|                                             | Trigger 2                                 |                                 |                            |                             |  |  |  |  |  |
|                                             | Trigger 3 Pack Control                    |                                 |                            | -                           |  |  |  |  |  |
|                                             | onfigurable Pins                          | Enable Packing                  |                            | =                           |  |  |  |  |  |
| A                                           | pply Settings Idle                        | Gap Time: 12 msec 👻             |                            |                             |  |  |  |  |  |
| A                                           | pply Defaults Match 2 Byte                | Sequence: 🔘 Yes 🍥 No            | Send Frame Imn             | nediate: 🔘 Yes 🔘 No         |  |  |  |  |  |
|                                             | K                                         | latch Bytes: 0x00 0x00<br>(Hex) | Send Trailin               | g Bytes: 💿 None 🔘 One 🔘 Two |  |  |  |  |  |
|                                             | Flush Mode                                |                                 |                            |                             |  |  |  |  |  |
|                                             | Flush Inpu                                | t Buffer                        | Flush Output Buf           | fer                         |  |  |  |  |  |
|                                             | With Acti                                 | ve Connect: 🔘 Yes 🔍 No          | With Active C              | connect: O Yes O No         |  |  |  |  |  |
|                                             | With Passi                                | ve Connect: 🔘 Yes 🔍 No          | With Passive C             | connect: 🔘 Yes 🖲 No         |  |  |  |  |  |
|                                             | At Time of I                              | Disconnect: 🔘 Yes 🖲 No          | At Time of Disc            | connect: 🔘 Yes 🖲 No         |  |  |  |  |  |
|                                             |                                           |                                 |                            |                             |  |  |  |  |  |
| <                                           |                                           |                                 |                            |                             |  |  |  |  |  |
| 🗹 Ready                                     |                                           |                                 |                            |                             |  |  |  |  |  |

- Change the values, which you have to change on the display of the settings state.
   <Example: Changing the serial port>
  - 1) Select "Serial Settings".
  - 2) Set "Protocol" to be "RS-232C". (Set "RS-232C" for SI-65 also.)
  - 3) After setting the various settings of serial port in the "Port Settings", click "OK" button. ("Done!" will be displayed.)
- 3. "Done!" appears. After it disappears, click "Apply Settings" to make XPort save the settings and restart.
- Note: When using SI-60F/SI-65 with baud rate 460800/921600bps of the serial port, select "Server" and set High to "CPU Performance Mode". Then, set baud rate of "Serial Settings". For more details about setting items and methods, refer to on-line help or user's manual of XPort.

#### ■Setup Mode Usage

Connecting the Telnet or the serial port (SI-60F/SI-60 only) allows you to conduct the setup by accessing to built-in XPort.

**Note:** SI-65 cannot be connected to RS-232C serial port directly. LINEEYE does not recommend setting SI-65 via serial port.

The Telnet and serial port connection has the different procedures to enter the setup mode. The following shows each procedure for those connections.

# • Telnet Connection Procedure

- 1. Start the "DeviceInstaller".
- 2. Select the target device. Select [Telnet setting] tab and then click [Connection] icon. (It is possible to input the IP address and Port number directly.)
- 3. When the connection is successful, the following message appears. To enter the setup mode, press the Enter key within 5 seconds. If more than 5 seconds pass without pressing, Telnet connection will be cut.

MAC address XXXXXXXXXXXX Software version XX.X (XXXXXX) XPTEXE

Press Enter for Setup Mode

# • Serial Port Connection Procedure

- Connect the RS-232C port of SI-60F/SI-60 to the serial port on a PC by the RS-232C cable. Use a cross cable for SI-60F. When using SI-60, confirm the cable specification and conduct the setup for the DTE-DCE change-over switch.
- 2. Start the communication software on a PC, and set communication conditions to the following values.

| Communication speed 9600 bps |
|------------------------------|
| Data Bit 8 bit               |
| Parity none                  |
| Stop Bit 1 bit               |
| Flow Control none            |

3. To enter the setup mode, send more than 3 characters of "x" from a PC within 1 second after powering the converter. If the converter fails to receive them within a time limit, XPort normally starts operating. To certainly conduct this procedure, power the converter pressing the "x" key on the keyboard of the PC.

4. When the procedure is successful, the following message appears. To enter the setup mode, press the Enter key within 5 seconds. If more than 5 seconds pass without pressing, XPort will start the normal operation.

MAC address XXXXXXXXXXXXX Software version XX.X (XXXXXX) XPTEXE Press Enter for Setup Mode

When you enter the setup mode by the Telnet or serial port connection, the present setup status is displayed, then the following menu appears.

| Change Setup:       |               |
|---------------------|---------------|
| 0 Server            |               |
| 1 Channel 1         |               |
| 3 E-mail            |               |
| 5 Expert            |               |
| 6 Security          |               |
| 7 Defaults          |               |
| 8 Exit without save |               |
| 9 Save and exit     | Your choice ? |

Set the necessary settings in the "1 Channel 1".(e.g.; server mode, serial port etc.)

| Baudrate (9600) ?                                                                                                    | drate (9600) ? Select the serial speed from 300, 600, 1200, 2400, 480<br>9600, 19200, 38400, 57600, 115200, 230400, 46080<br>921600. Set "High Performance Mode" to be "Y" if t<br>speed is more than 460800. |   |   |   |   |   | ), 1200, 2400, 4800,<br>), 230400, 460800,<br>le" to be "Y" if the |   |   |  |
|----------------------------------------------------------------------------------------------------|----------------------------------------------------------------------------------------------------|---|---|---|---|---|--------------------------------------------------------------------|---|---|--|
| I/F Mode (4C) 2                                                                                                    | Set the serial interface mode in BIT unit and input in HEX.                                                                                                    |   |   |   |   |   |                                                                    |   |   |  |
| 1/1 Mode (4C) :                                                                                                    | I/F Mode                                                                                                    | 7 | 6 | 5 | 4 | 3 | 2                                                                  | 1 | 0 |  |
|                                                                                                    | RS-232C                                                                                                    |   |   |   |   |   |                                                                    | 0 | 0 |  |
|                                                                                                    | 7bit                                                                                                    |   |   |   |   | 1 | 0                                                                  |   |   |  |
|                                                                                                    | 8bit                                                                                                    |   |   |   |   | 1 | 1                                                                  |   |   |  |
|                                                                                                    | No Parity                                                                                                    |   |   | 0 | 0 |   |                                                                    |   |   |  |
|                                                                                                    | Even Parity                                                                                                    |   |   | 1 | 1 |   |                                                                    |   |   |  |
|                                                                                                    | Odd Parity                                                                                                    |   |   | 0 | 1 |   |                                                                    |   |   |  |
|                                                                                                    | 1stop bit                                                                                                    | 0 | 1 |   |   |   |                                                                    |   |   |  |
|                                                                                                    | 2stop bit                                                                                                    | 1 | 1 |   |   |   |                                                                    |   |   |  |
| 2stop bit       1       1       1         Flow (00) ?       Set the serial flow control in HEX.         Flow       Hex         No flow contorol       00         Software Flow(Xon/Xoff)       01         Hardware Flow(RTS/CTS)       02         Software Flow(Xon/Xoff transmit to LAN)       05 |                                                                                                    |   |   |   |   |   |                                                                    |   |   |  |
| Port No (10001) ? Set the received port number.                                                                                                    |                                                                                                    |   |   |   |   |   |                                                                    |   |   |  |

#### ConnectMode (C0) ?

Input the connect mode in Hex.

| Connect Mode                                          | HEX        |
|-------------------------------------------------------|------------|
| Do not allow connection                               | <b>0</b> 0 |
| Allow connection                                      | <b>C</b> 0 |
| Allow connection in DTR mode                          | <b>4</b> 0 |
| Do not connect automatically                          | 0 <b>0</b> |
| Connect automatically when receiving data from serial | 01         |
| Connect automatically as DTR mode of serial           | 0 <b>2</b> |
| Connect by hand when inputting commands from serial   | 0 <b>4</b> |
| Connect automatically                                 | 0 <b>5</b> |

Send '+++' in Modem Mode (Y) ? Show IP addr after 'RING' (Y) ? Auto increment source port (N) ? Remote IP Address : (000) .(000) .(000) .(000) Remote Port (0) ? DisConnMode (00) ? FlushMode (00) ? DisConnTime (00:00) ?: SendChar 1 (00) ? SendChar 2 (00)?

If you do not need to change any settings, just press "Enter".

Select an item you wish to change, and conduct the setup following instructions. After that, select "9 Save and exit" from the menu to reflect the changed value to XPort. To learn more about settings, refer to the on-line help or XPort user's manual of Lantronix, ltd.

Note: To use SI-60F/65 for serial port at baud rate: 460800/921600bps, select "5 Expert" at menu. And, change "CPU Performance Mode" to "2=High" at "CPU performance (0=Regular, 1=Low, 2=Hight: (0)?". And then set the baud rate.

Use "SILANIOinit"

"SILANIOinit" is useful to set more than one IP address and each setting (setup files) on the Xport. "SILANIOinit" is recorded in the attached CD-ROM as "\LINEEYE\SILANIOinit" folder. To use this application, refer to the "SILANIOinit.txt".

\*Since an installer is not attached, copy the "exe" file. To uninstall the application, delete the "exe" file.

\*To change the configurations other than IP address, use the Web Manager or setup mode at Telnet connection.

\*LINEEYE has no liability if you use other version of Xport, or you downgrade the firmware. \*This application is for LINEEYE products (SI and LANIO series only).

#### 5-5. Setup Example

The following shows the setup examples for the normal operation.

Set the IP address, local port, mode and communication conditions of serial port.

To learn about the description of each setup, read the XPort user's manual. In addition, the item names and setting values are indicated based on the case of using the web manager.

#### ■ SI-60F/SI-60/SI-65 basic setting

#### **IP** address

Set the IP address, subnet mask, default gateway. (Refer to "4-1. IP Address Assignment) Receive IP address automatically if you cannot have any IP address from DHPC server.

#### **Serial Settings**

Set "Protocol" to be "RS-232C" in serial side. Set Baud Rate, Data Bits, Parity, Stop Bits and Flow Control to be same as the target device.

Local Port (Default; 10001)

Change the local port. Do not assign following port number as local port.

1 - 1024: well-known port

9999: setup menu

14000 - 14009: For redirectors (previously used)

30704: For remote controls of IO unit

30718: For searching DeviceInstaller

#### Active Connect (Default: None)

Change the client action if necessary. If set other than "None", you need to set Remote Host (IP address) and Remote port (Port No.) for target device.

#### Local Port (Default: 10001)

Change the local port if necessary. Set available local port No. (not reserved)

#### Server

When the converter is used as the target device, set the following items.

| Item                   | Setting Value                               |  |  |  |  |
|------------------------|---------------------------------------------|--|--|--|--|
| Serial Port Settings   |                                             |  |  |  |  |
| Baud Rate              | Communication speed for the serial port     |  |  |  |  |
| Data Bits              | The number of data bits for the serial port |  |  |  |  |
| Parity                 | Parity bit for the serial port              |  |  |  |  |
| Stop Bits              | The number of stop bits for the serial port |  |  |  |  |
| Flow Control           | Flow control method for the serial port     |  |  |  |  |
| Connection             |                                             |  |  |  |  |
| Accept Incoming        | Sets "Yes" (passive connection (server))    |  |  |  |  |
| Active Connect         | Sets "None" (no active connection (client)) |  |  |  |  |
| Endpoint Configuration |                                             |  |  |  |  |
| Local Port             | Port number                                 |  |  |  |  |

#### ■ Client

The following shows the setup example of when the converter is used as the device which connects to other devices. This example shows when the converter receives the user-defined data from the serial port, it tries to connect to the others.

| Item                   | Setting Value                                          |  |  |  |
|------------------------|--------------------------------------------------------|--|--|--|
| Serial Settings        |                                                        |  |  |  |
| Baud Rate              | Communication speed for the serial port                |  |  |  |
| Data Bits              | The number of data bits for the serial port            |  |  |  |
| Parity                 | Parity bit for the serial port                         |  |  |  |
| Stop Bits              | The number of stop bits for the serial port            |  |  |  |
| Flow Control           | Flow control method for the serial port                |  |  |  |
| Connection             |                                                        |  |  |  |
| Accept Incoming        | Sets "No" (no passive connection (server))             |  |  |  |
| Active Connect         | Sets "With Any Character" (active connection (client)) |  |  |  |
| Endpoint Configuration |                                                        |  |  |  |
| Local Port             | Port number                                            |  |  |  |
| Remote Host            | Sets IP address for target device when client mode.    |  |  |  |
| Remote Port            | Sets port number for target device when client mode.   |  |  |  |

If you set "Yes" for "Accept Incoming" and "With Any Character" for "Active Connect", you can

have server and client mode (need to set "Remoter Host" and "Remote Port".)

| Active Connect          |                                                                 |
|-------------------------|-----------------------------------------------------------------|
| None                    | No auto connection                                              |
| With Any Character      | Auto connection when receiving the data from serial             |
| With Active Mdm Ctrl In | Auto connection as DTR of serial                                |
| With Start Character    | Auto connection when receiving specified 1Byte code from serial |
| Manual Connection       | Manual connection                                               |
| Auto Start              | Always auto connection                                          |

Extend serial communication by LAN

Connect two sets of SI-60F/SI-60/SI-65 using LAN, and set them as server mode or client mode. When having some kind of data input from A or B of serial port, SI-60F/SI-60/SI-65 will output it from the other side of serial port via LAN.

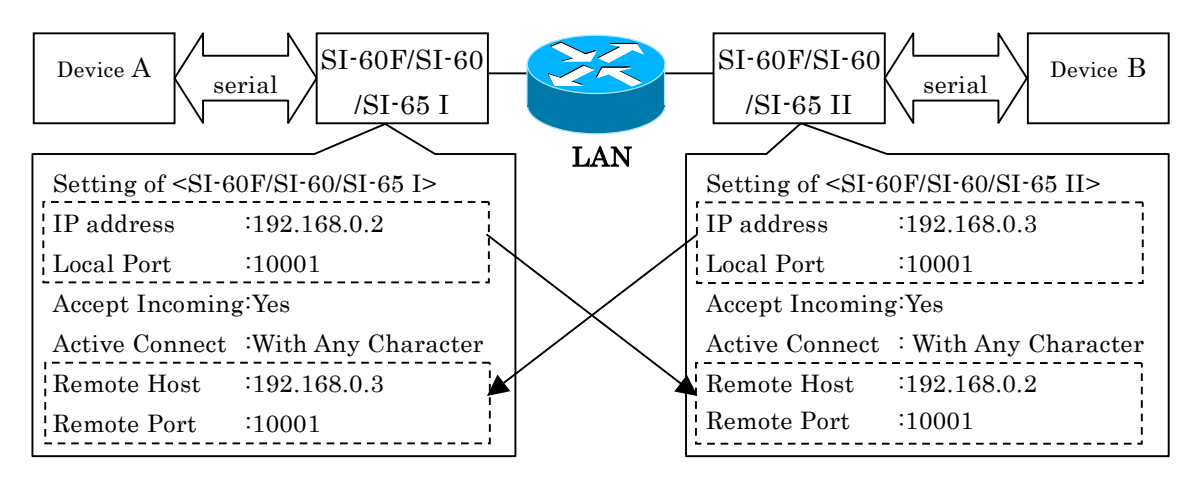

Note: You cannot check the control lines information of Device A(orB) to Device B(orA). Use the software flow control if necessary.

#### ■UDP/IP Communication

Basically, data transmission/reception is made by TCP/IP(default). Also UDP/IP can transmit/receive data. From Web manager, go to "Connection" and set "Protocol" to be "UDP". Note: Once you set "Protocol" to be "UDP", you cannot communicate by TCP. Otherwise change the setup.

Set "Datagram Type" to be "01", and set "Remote Host", "Remote Port" and so on.

| ራት                                                                                                    | Connection Settings                                                                                                    |                                   |                          |                            |                           |                 |                           |                                                                      |  |
|----------------------------------------------------------------------------------------------------|----------------------------------------------------------------------------------------------------|-----------------------------------|--------------------------|----------------------------|---------------------------|-----------------|---------------------------|----------------------------------------------------------------------|--|
| Mar<br>Network<br>Server<br>Serial Tunnel<br>Hostlist<br>Channel 1<br>Serial Settings<br>Connection<br>Email<br>Trigger 1<br>Trigger 2<br>Trigger 3<br>Configurable Pins | Connection Settings  Channel 1 Connect Protocol Protocol: UDP  Datagram Mode: Datagram Type: 01  Accept Incoming: Yes Endpoint Configuration: Local Port: 10001 Remote Port: 0 |                                   |                          |                            |                           |                 |                           | [N                                                                   |  |
| oply Settings                                                                                                    | Devic                                                                                                    | o Addroee                         | -<br>Fahlo:              |                            |                           | c broadcasi     |                           |                                                                      |  |
| ppy Defaults                                                                                                    | No.<br>0<br>4<br>8<br>12                                                                                                    | Dev Addr<br>0<br>0<br>0<br>0<br>0 | No.<br>1<br>5<br>9<br>13 | Dev Addr 0 0 0 0 0 0 0 0 0 | No.<br>2<br>6<br>10<br>14 | <b>Dev Addr</b> | No.<br>3<br>7<br>11<br>15 | Dev Addr           0           0           0           0           0 |  |

XPort CP1 pin of SI-60F/60 is for the input pin between DR and ER lines of RS-232C. And, Xport CP1 pin of SI-65 is for the output pin of RS-422/485 driver control. To read the input status, send TCP/IP or UDP/IP command to the port number 30704.

CPI check command of SI-60F/60

"xxh" in the second byte of response shows the input status.

Command : 13h 00h 00h 00h 00h 00h 00h 00h 00h 00h (9byte)

Response : 13h xxh 00h 00h 00h (5byte)

\* "xxh" bit 0(LSB)=CP0 statsu, bit 1=CP1 status, bit2=CP2 status

\* bit value 1=L level, bit value 0=H level (L=+3V on DR and ER of RS-232C)

CPI control command of SI-65

"xxh" in the sixth byte of command specifies the output status. "xxh" in the second byte of response shows the result.

Command : 1Bh 02h 00h 00h 00h xxh 00h 00h 00h 00h (9byte) Response : 1Bh xxh 00h 00h 00h (5byte)

\* "xxh" bit 0(LSB)=CP0, bit1=CP1, bit2=CP2

\* bit value 1=H level, bit value 0=L level (L= active on RS-422/485 driver)

\* CP1 is set as "L" level as factory setting.

Note: Please do not change the Xport setting ("Active Level" etc.)

#### 5-7. Default Setup

When a converter is shipped, the OEM Configurable Pins on built-in XPort are set as follows: **Do not change those settings.** 

| Itoma        | Setting Values      |                     |                     |  |  |  |  |  |
|--------------|---------------------|---------------------|---------------------|--|--|--|--|--|
| Items        | SI-60F              | SI-60               | SI-65               |  |  |  |  |  |
| CP0          | HW Flow Control out | HW Flow Control out | HW Flow Control out |  |  |  |  |  |
|              | (CTS)               | (CTS)               | (CTS)               |  |  |  |  |  |
| CP1          | General Purpose I/O | General Purpose I/O | General Purpose I/O |  |  |  |  |  |
|              | (Input)             | (Input)             | (Output)            |  |  |  |  |  |
| CP2          | HW Flow Control In  | HW Flow Control In  | HW Flow Control In  |  |  |  |  |  |
|              | (RTS)               | (RTS)               | (RTS)               |  |  |  |  |  |
| Active Level | Low                 | Low                 | High                |  |  |  |  |  |

Webmanager for XPort firmware v1.8 displays "CP1" for "CP0", "CP2" for "CP1" and "CP3" for "CP2".

Items excepting OEM Configurable Pins have the same setups with the factory default for XPort.

The following shows the main factory default values, which are common for SI-60F/SI-60/SI-65. To learn about the factory default values not mentioned below, read the XPort user's manual.

| Items                      | Settings               | Remarks                 |  |  |
|----------------------------|------------------------|-------------------------|--|--|
| Network: IP Configuration  | on                     |                         |  |  |
| IP Address                 | 0.0.0.0                | Enables DHCP and AutoIP |  |  |
| Server: Server Configura   | tion                   |                         |  |  |
| Telnet password            |                        | No password             |  |  |
| Serial Settings: Port Sett | ings                   |                         |  |  |
| Protocol                   | RS232                  | Do not change           |  |  |
| Baud Rate                  | 9600                   |                         |  |  |
| Data Bits                  | 8                      |                         |  |  |
| Parity                     | None                   |                         |  |  |
| Stop Bits                  | 1                      |                         |  |  |
| Flow Control               | None                   |                         |  |  |
| Connection: Connect Mod    | le: Passive Connection |                         |  |  |
| Accept Incoming            | Yes                    | Always connected        |  |  |
| Active Connect             | None                   | Do not connect          |  |  |
| Connection: Endpoint Co    | nfiguration            |                         |  |  |
| Remote Host                | 0.0.0.0                | No settings             |  |  |
| Remote Port                | 0                      | No settings             |  |  |
| Local Port                 | 10001                  |                         |  |  |

Do not apply "Apply Defaults" on Webmanager and "7 Defaults" on Telnet. If you apply these, XPort setting will be back to default value and cannot communicate as SI-60F/SI-60/SI-65.

# 5-8. Default Setup Using the Setup Record

It is possible to have the XPort default value (factory setting) using DeviceInstaller Ver4.x.x., if you have the firmware version Ver6.x.

Note: LINEEYE do not guarantee the other versions of DeviceInstaller or firmwares.

<step>

1. In the DeviceInstaller Ver4.x.x.x, select the XPort IP address to make it to the default value.

| Elle       Edit       View       Device       Tools       Help         Search       Exclude       Assign IP       Upgrade         Lantronix Devices - 2 device(s)       Device Details       Web Configuration       Telnet Configuration         Local Area Connection (192.168.0.12)       Reload Details       Property       Value         YPort-03/04 - fimware v6.6.0.1       Yest       192.168.0.150       Name       DHCP Device Name         DHCP Device Name       DHCP Device Name       DHCP Device Name       Device Family       XPort         Ype       XPort-03/04       Type       XPort-03/04       Device Family       XPort         Type       XPort-03/04       Device Family       XPort       Type       Reload Details         With Arguman eddress       00-20-4A-       Comments       Device Family       XPort       Type         Type       XPort-03/04       D       X5       Hardware Address       00-20-4A-       Theorem       Theorem       Theorem       Theorem       Theorem       Theorem       Theorem       Theorem       Theorem       Theorem       Theorem       Theorem       Theorem       Theorem       Theorem       Theorem       Theorem       Theorem       Theorem       Theorem       Theorem                                                                                                    | 2 Lantronix DeviceInstaller 4.3.0.1                     |                   |                                   | (             | - • × |
|----------------------------------------------------------------------------------------------------|---------------------------------------------------------|-------------------|-----------------------------------|---------------|-------|
| ✓ Search       ✓ Exclude       ✓ Assign IP       ✓ Upgrade         Image: Search       ✓ Exclude       ✓ Assign IP       ✓ Upgrade         Image: Search       ✓ Connection (192.168.0.12)       ✓ Protection (192.168.0.12)       ✓ Reload Details         Image: Search       ✓ XPort       ✓ YPort-03/04 - firmware v6.6.0.2       ✓ Reload Details       ✓ Property       Value       ✓         Image: Search       ✓ YPort-03/04 - firmware v6.7.0.1       ✓ Toperty       Value       ✓       Name       ✓         Image: Search       ✓ Search       ✓ YPort-03/04 - firmware v6.7.0.1       ✓       Name       ✓       ✓       Output       ✓         Image: Search       ✓ YPort-03/04 - firmware v6.7.0.1       ✓       Name       ✓       ✓       Output       ✓         Image: Search       ✓       ✓       YPort-03/04       ✓       ✓       Name       ✓       ✓       ✓       ✓       ✓       ✓       ✓       ✓       ✓       ✓       ✓       ✓       ✓       ✓       ✓       ✓       ✓       ✓       ✓       ✓       ✓       ✓       ✓       ✓       ✓       ✓       ✓       ✓       ✓       ✓       ✓       ✓       ✓       ✓       ✓       ✓                                                                                                    | <u>File Edit View D</u> evice <u>T</u> ools <u>H</u> el | p                 |                                   |               |       |
| Intronix Devices - 2 device(s)       Device Details       Web Configuration       Telnet Configuration         XPort       XPort       Property       Value         XPort.03/04 - firmware v6.6.0.2       Yet 192.168.0.151       Name       Property       Value         Yet 192.168.0.150       Yet 192.168.0.150       Property       Value       Value       Yet 100 (State 100 (State 100                                                                                                    | 🔎 Search a Exclude  & Assign IP 🔗 Up                    | ograde            |                                   |               |       |
| Image: Local Area Connection (192.168.0.12)       Image: Reload Details         Image: Local Area Connection (192.168.0.12)       Image: Reload Details         Image: Local Area Connection (192.168.0.151)       Image: Reload Details         Image: Local Area Connection (192.168.0.151)       Image: Reload Details         Image: Local Area Connection (192.168.0.151)       Image: Reload Details         Image: Local Area Connection (192.168.0.151)       Image: Reload Details         Image: Local Area Connection (192.168.0.150)       Image: Reload Details         Image: Local Area Connection (192.168.0.150)       Image: Reload Details         Image: Local Area Connection (192.168.0.150)       Image: Reload Details         Image: Local Area Connection (192.168.0.150)       Image: Reload Details         Image: Local Area Connection (192.168.0.150)       Image: Reload Details         Image: Local Area Connection (192.168.0.150)       Image: Reload Details         Image: Local Area Connection (192.168.0.150)       Image: Reload Details         Image: Local Area Connection (192.168.0.150)       Image: Reload Details         Image: Local Area Connection (192.168.0.150)       Image: Reload Details         Image: Local Area Connection (192.168.0.150)       Image: Reload Details         Image: Local Area Connection (192.168.0.150)       Image: Reload Details         Image: Local Area Connection (192.168.0.150)                                                                                                    | E Lantronix Devices - 2 device(s)                       | Device Details We | eb Configuration Telnet Configura | tion          |       |
| Image: Second status       Property       Value         Image: Second status       Name         Image: Second status       DHCP Device Name         Image: Second status       Online         Image: Second status       Online         Image: Second status       Subnet Mask         Subnet Mask       255.255.0                                                                                                    | English Local Area Connection (192.168.0.12)            | Reload Details    |                                   |               |       |
| 192.168.0.151       Name       Image: State of the state of the state of                                                   | APOrt-03/04 - fimware v6.6.0.2                          |                   | Property                          | Value         |       |
| DHCP Device Name Group Comments Device Family XPort VPort-03/04 D VPort-03/04 D X5 Hardware Address 00-20-4A- VPort Fimware Version 6.7 Extended Fimware Version 6.7 Extended Fimware Version 6.7.1 Online IP Address 192.168.0.150 IP Address 192.168.0.150 IP Addres 192.168.0.150 IP Addres 192.168.0.150 IP Addres 10.15 IP Addres 10.15 IP Addres 10.15 IP Addres 10.15 IP Addres 10.15 IP Ad | ₩ 192.168.0.151                                         | 17 Rout           | Name                              |               |       |
| Group<br>Comments<br>Device Family<br>Type<br>XPort-03/04<br>ID<br>X5<br>Hardware Address<br>00-20-4A-<br>Imware Version<br>6.7<br>Extended Fimware Version<br>6.7.1<br>Online<br>Extended Fimware Version<br>6.7.0.1<br>Online<br>IP<br>Address<br>192.168.0.150<br>IP<br>Address<br>192.168.0.150<br>IP<br>Address<br>Subnet Mask<br>255.255.255.0                                                                                                    | □ AFOIL-03/04 - IIIIIWate V0.7.0.1                      | 2                 | DHCP Device Name                  |               |       |
| CommentsDevice FamilyXPortTypeXPort-03/04IDX5Hardware Address00-20-4A-Fimware Version6.7Extended Fimware Version6.7.0.1Online StatusOnlineIP Address192.168.0.150IP Address was ObtainedStaticallySubnet Mask255.255.0                                                                                                    |                                                         |                   | Group                             |               | E     |
| Device FamilyXPortTypeXPort-03/04IDX5IDX5Hardware Address00-20-4A-Firmware Version6.7Extended Firmware Version6.7.0.1Online StatusOnlineIP Address192.168.0.150IP Address was ObtainedStaticallySubnet Mask255.255.0                                                                                                    |                                                         |                   | Comments                          |               |       |
| TypeXPort-03/04IDX5Hardware Address00-20-4AFirmware Version6.7Extended Firmware Version6.7.0.1Online StatusOnlineIP Address192.168.0.150IP Address was ObtainedStaticallySubnet Mask255.255.0                                                                                                    |                                                         |                   | Device Family                     | XPort         |       |
| ID X5<br>Hardware Address 00-20-4A-10-11<br>Fimware Version 6.7<br>Extended Fimware Version 6.7.0.1<br>Online Status Online<br>IP Address 192.168.0.150<br>IP Address was Obtained Statically<br>Subnet Mask 255.255.0                                                                                                    |                                                         |                   | Туре                              | XPort-03/04   |       |
| Hardware Address00-20-4A-Fimware Version6.7Extended Fimware Version6.7.0.1Online StatusOnlineIP Address192.168.0.150IP Address was ObtainedStaticallySubnet Mask255.255.0                                                                                                    |                                                         |                   | ID                                | X5            |       |
| Firmware Version6.7Extended Firmware Version6.7.0.1Online StatusOnlineIP Address192.168.0.150IP Address was ObtainedStaticallySubnet Mask255.255.0                                                                                                    |                                                         |                   | Hardware Address                  | 00-20-4A-     |       |
| Extended Firmware Version     6.7.0.1       Online Status     Online       IP Address     192.168.0.150       IP Address was Obtained     Statically       Subnet Mask     255.255.0                                                                                                    |                                                         |                   | Firmware Version                  | 6.7           |       |
| Online Status     Online       IP Address     192.168.0.150       IP Address was Obtained     Statically       Subnet Mask     255.255.0                                                                                                    |                                                         |                   | Extended Firmware Version         | 6.7.0.1       |       |
| IP Address 192.168.0.150<br>IP Address was Obtained Statically<br>Subnet Mask 255.255.0                                                                                                    |                                                         |                   | Online Status                     | Online        |       |
| IP Address was Obtained Statically<br>Subnet Mask 255.255.255.0                                                                                                    |                                                         |                   | IP Address                        | 192.168.0.150 |       |
| Subnet Mask 255.255.25.0                                                                                                    |                                                         |                   | IP Address was Obtained           | Statically    |       |
|                                                                                                    |                                                         |                   | Subnet Mask                       | 255.255.255.0 | -     |
|                                                                                                    |                                                         |                   | -                                 |               |       |

2. Click upgrade icon or go to [Device]  $\rightarrow$  [Upgrade]

3. [Device upgrade wizard -step 1/5] will appear. Select [custom install] and click [next].

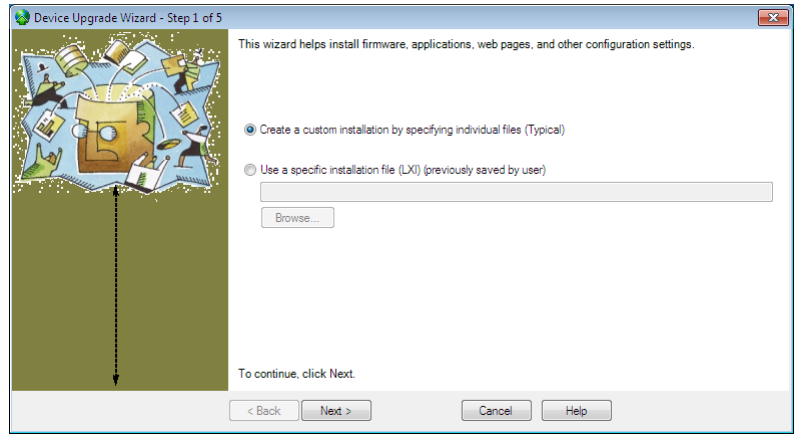

4. [Device upgrade wizard -step 2/5] will appear. Click [next].

| 🧐 Device Upgrade Wizard - Step 2 of 5 |                                                                                                  | × |
|---------------------------------------|--------------------------------------------------------------------------------------------------|---|
|                                       | Select the firmware ROM file to use or leave blank to keep the existing firmware.                |   |
|                                       | Browse                                                                                           |   |
|                                       | Intermediate Firmware File Needed? (not usually)                                                 |   |
|                                       | Browse                                                                                           |   |
|                                       |                                                                                                  |   |
|                                       | Vould you like to check the Lantronix Website for the latest firmware files?<br>Lantronx Website |   |
| l l                                   | To continue, click Next.                                                                         |   |
| (                                     | < Back Next > Cancel Help                                                                        |   |

5. [Device upgrade wizard -step 3/5] will appear. Select [Install setup records from a file] and click [Browse].

| 🔕 Device Upgrade Wizard - Step 3 of 5 |                                              | × |
|---------------------------------------|----------------------------------------------|---|
|                                       | You may copy other files over to the device. |   |
|                                       | No other files to install (typical)          |   |
|                                       | Instal files individually                    |   |
|                                       | Instal files contained in COB partitions     |   |
|                                       | Install setup records from a file            |   |
|                                       | Browse                                       |   |
| 4                                     | To continue, click Next.                     |   |
| [                                     | < Back Next > Cancel Help                    |   |

6. Open the file [SI\_60\_V6701\_xxxx.rec](SI-60 Ver6.7.0.1) in the folder of "\LINEEYE\SetupRecord" in the CD. Click [next]. Select the appropriate file.

|            | SI-60                  | SI-65                  | SI-60F                  |
|------------|------------------------|------------------------|-------------------------|
| Ver6.7.0.1 | SI_60_V6701_xxxxxx.rec | SI_65_V6701_xxxxxx.rec | SI_60F_V6701_xxxxxx.rec |

7. [Device upgrade wizard -step 4/5] will appear. Click [next].

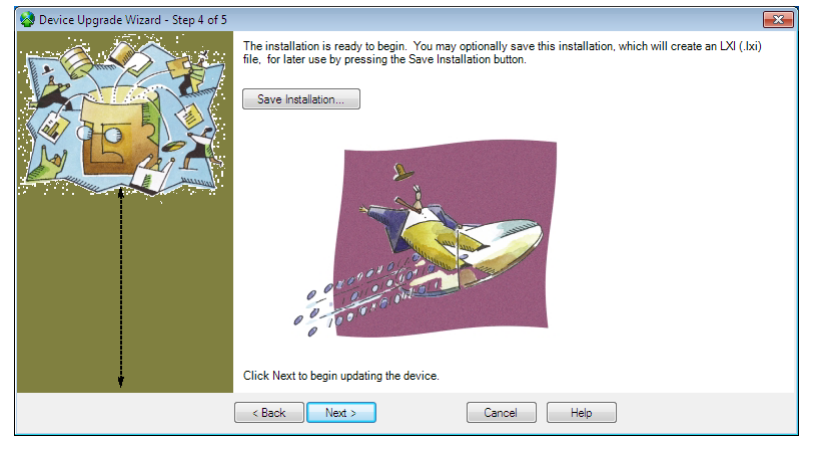

8. [Device upgrade wizard -step 5/5] will appear. "installation has finished" will be displayed. Close the window.

| 🍪 Device Upgrade Wizard - Step 5 of 5 |                                                                  | × |
|---------------------------------------|------------------------------------------------------------------|---|
|                                       | The installation completed succesfully. Click Close to exit.     |   |
| i i com a go                          | 9 Succeeded 0 Failed                                             |   |
|                                       | [192.168.0.60 00-20- ] Setup Record 0 Succeeded                  |   |
|                                       | [192.168.0.60 00-20- ] Setup Record 2 Succeeded                  |   |
|                                       | [192.168.0.60.00.20] Setup Record 3 Succeeded                    |   |
| Mar La cas                            | I 192 168 0 60 00-20-                                            |   |
| Annual Annual                         | [192.168.0.60 00-20- ] Setup Record 6 Succeeded                  |   |
|                                       | [192.168.0.60 00-20- Setup Record 7 Succeeded                    |   |
|                                       | [192.168.0.60 00-20- ] Reset Device Succeeded                    |   |
|                                       | [192.168.0.60 00-20- ] Wait for boot with new firmware Succeeded |   |
|                                       |                                                                  |   |
|                                       |                                                                  |   |
|                                       |                                                                  |   |
|                                       |                                                                  |   |
|                                       |                                                                  |   |
|                                       |                                                                  |   |
| +                                     |                                                                  |   |
| [                                     | < Back Next > Close Help                                         |   |

It is possible that IP address may be changed for some version of DeviceInstaller. Check the IP address.

#### 6-1. Overview

The included CD-ROM contains Lantronix "COM Port Redirector."

The COM Port Redirector is the utility software to get the serial communication application not supporting the network connection to be able to use on the network.

The redirector creates the virtual COM ports in Windows. Communications for these virtual COM ports are transferred to the serial port on the converter through the network.

Most applications using a COM port operate without troubles because a virtual COM port seems like a real serial port; however, some applications with time limit for data transmission/reception may not operate. This is why a waiting time of communications via network becomes longer than one of communications for the real COM port. In this case, you need to increment a value of a time out using application software, to support socket communications, etc.

- **Note:** The COM Port Redirector works at most of the application software. However, some applications, which have a limit to receive/transmit data, may not work well. In this case, change the timeout of communication longer or change the setting to support socket communications.
- **Note:** The COM Port Redirector cannot be used with other software, which creates the virtual COM port. Be sure not to install the COM Port Redirector to PCs, which have already installed such software.

Each firmware version of COM Port Redirector can be found in the CD-ROM. For COM Port Redirector Ver4.x or later, you need to have an appropriate Microsoft .NET Framework. Please install the .NET Framework before installing it, or be sure the Internet is available when installing it. Refer to the following compatible table, and we recommend you to use the latest version of COM Port Reader

| CPR     | .NET      | Windows OS                 | XPort Firmware          | File             |
|---------|-----------|----------------------------|-------------------------|------------------|
|         | Framework |                            |                         |                  |
| 3.1.0.1 | -         | NT/2000/XP                 | V1.8/V6.1.0.0/V6.5.0.7/ | Ver3.1.0.1       |
|         |           |                            | (V6.6.0.2)/(V6.7.0.1)   | (red32bit.exe)   |
| 4.2.0.0 | Ver2.0    | 2000/2000 Server/XP/       | V1.8/V6.1.0.0/V6.5.0.7/ | Ver4.2.0.0       |
|         |           | 2003 Server/Vista          | V6.6.0.2/V6.7.0.3       | (Cpr32DL_4.2.0.0 |
|         |           |                            |                         | _Web.exe)        |
| 4.3.0.0 | Ver4.0    | x86: XP/2003               | V1.8/V6.1.0.0/V6.5.0.7/ | Ver4.3.0.0       |
|         |           | Server/Vista/7/2008 Server | V6.6.0.2/V6.7.0.3       | (setup.exe)      |
|         |           | x64: Vista/7/2008 Server   |                         |                  |

Note: to receive Microsoft .NET Framework, go to "http://www.microsoft.com

Note: Ver4.x.x.x has some problems in Visual Basic6 and MSCOMM, and cannot communicate with COM Port Redirector. In this case, please use Ver3.1.0.1. However, Ver3.1.0.1 cannot use the latest function on firmware Ver6.5.0.7 (or later). To install Ver3.1.0.1, refer to the "ComPortRedirector\_V3101.pdf" in the "/lantronix/ComPortRedirector/Ver3.1.0.1" folder. For the details of COM Port Redirector, refer to the "On-Line Help".

To install COM Port Redirector Ver4.x.x.x, follow the procedures below. If you already have other version of COM Port Redirector, please uninstall it. (Following is for Ver4.3.0.0)

- 1. Insert the utility CD-ROM into the CD-ROM drive.
  - a) Select "<u>R</u>UN..." from the start menu.
  - b) Enter "<CD-ROM Drive name>:\lantronix\v67\ComPortRedirector\setup.exe". "CD-ROM Drive name" is different depending on what PC you use.
- 2. To install, follow the installation wizard instructions.
- 3. After restarting, go to "Lantronix" -> "CRP 4.x" -> "CPR Manager" from the start menu. The "CPR Manager" window appears.

| CPR Manager 4.3.0.0                                                                                                    |                                                                                                    |            |            |            |                 |             |      |       |          |       |       | E     | - • •      |
|----------------------------------------------------------------------------------------------------|----------------------------------------------------------------------------------------------------|------------|------------|------------|-----------------|-------------|------|-------|----------|-------|-------|-------|------------|
| <u>Eile Com Port Device Tools</u>                                                                                                    | Help                                                                                                    |            |            |            |                 |             |      |       |          |       |       |       |            |
| 🏷 Add/Remove 🔚 Save 🖹 Refree                                                                                                    | sh 🔑 Search For Devices                                                                                                    | Exclude    |            |            |                 |             |      |       |          |       |       |       |            |
| Com Ports Hide 🤤                                                                                                    | Com Port List General Test                                                                                                    | s          |            |            |                 |             |      |       |          |       |       |       |            |
| ■       Al Con Pets (9)         □       Con 1 (faccessible)         □       0 Con 1 (faccessible)         □       0 Con 4 (faccessible)         □       0 Con 5 (faccessible)         □       0 Con 6 (faccessible)         □       0 Con 7 (faccessible)         □       0 Con 8 (faccessible)         □       0 Con 8 (faccessible)         □       0 Con 8 (faccessible)         □       0 Con 9 (faccessible) | Com Part<br>Com I (faaccessble)<br>Com I (faaccessble)<br>Com I (maccessble)<br>Com I (maccessble)<br>Com I (maccessble)<br>Com I (faaccessble)<br>Com I (faaccessble)<br>Com I (faaccessble)<br>Com I (faaccessble) | IP Address | TCP Port   | Com Status | Network Status  |             | 2217 | BfrWr | SvrRec   | NoCis | CntTO | TORec | KpAlv      |
| Device List                                                                                                    | <                                                                                                    |            |            |            | m               |             |      |       |          |       |       |       | Collapse 👽 |
| IR Address # Parts TCP                                                                                                    | Po Product                                                                                                    | ID         | HW Address | Not        | hunde Interface | Davisa Nama |      | D.    | wt Nama  |       |       |       |            |
| Ir Horress # Ports IUP                                                                                                    | Po Produšt                                                                                                    | IJ         | HW Address | INC.       | work interface  | Device Name |      | P     | ort Name |       |       |       |            |
|                                                                                                    |                                                                                                    |            |            |            |                 |             |      |       |          |       |       |       |            |

- 4. Click "Search" icon, or go to "Device" -> "Search".
- 5. Click "Add and Remove" icon, or go to "Com Port" -> "Add and Remove" to open the dialog to register/delete the virtual COM port. Select the COM number and click "OK".

| Com Ports  |          |        |               |           |           |             |
|------------|----------|--------|---------------|-----------|-----------|-------------|
|            | Com21    | Com41  | Com61         | Com81     | 📄 Com101  | 📄 Com 121 🔺 |
| Com2       | Com22    | Com42  | Com62         | Com82     | 📄 Com 102 | 🔄 Com122    |
| ✓ Com3     | Com23    | Com43  | Com63         | Com83     | 📄 Com 103 | 🔄 Com123    |
| ✓ Com4     | Com24    | Com44  | Com64         | Com84     | 📄 Com 104 | 🔄 Com124    |
| ✓ Com5     | Com25    | Com45  | Com65         | Com85     | 📄 Com 105 | 📄 Com125    |
| ✓ Com6     | Com26    | Com46  | Com66         | Com86     | 📄 Com 106 | 📄 Com126    |
| √ Com7     | Com27    | Com47  | Com67         | Com87     | 📄 Com 107 | 📄 Com127    |
| ✓ Com8     | Com28    | Com48  | Com68         | Com88     | 📄 Com 108 | 📄 Com128    |
| ✓ Com9     | Com29    | Com49  | Com69         | Com89     | 📄 Com 109 | 📄 Com129    |
| ✓ Com10    | Com30    | Com50  | Com70         | Com90     | 📄 Com110  | 📄 Com130 🔤  |
| Com 11     | Com31    | Com51  | Com71         | Com91     | 📄 Com111  | 📄 Com131    |
| Com 12     | Com32    | Com52  | Com72         | Com92     | 📄 Com112  | 📄 Com132    |
| 👿 Com 13   | Com33 📄  | Com53  | Com73         | Com93     | 📄 Com 113 | 📄 Com 133   |
| 📄 Com 14   | Com34    | Com54  | Com74         | Com94     | 📄 Com114  | 📄 Com134    |
| 📄 Com 15   | Com35    | Com55  | Com75         | Com95     | 📄 Com115  | 📄 Com 135   |
| 📄 Com 16   | Com36    | Com56  | Com76         | Com96     | 📄 Com116  | 📄 Com136    |
| 📄 Com 17   | Com37    | Com57  | Com77         | Com97     | 📄 Com117  | 🔄 Com137    |
| 📄 Com 18   | Com38    | Com58  | Com78         | Com98     | 📄 Com118  | 📄 Com 138   |
| Com 19     | Com39    | Com59  | Com79         | Com99     | 📄 Com119  | 📄 Com 139   |
| Com20      | Com40    | Com60  | Com80         | 📄 Com 100 | 📄 Com 120 | 📄 Com140 🚽  |
| •          | 1        | 11     |               |           |           | Þ           |
|            |          |        |               |           |           |             |
| ОК         | Cance    | I 9    | neck (Range)  | 1 🚖 ta    | 256 🚖     |             |
| Select All | Select N | lon Un | check (Range) | 1 🌲 te    | 256 🚔     |             |

The unselectable check box indicates the actual COM port on a PC, which you cannot use on the COM Port Redirector. The selectable check boxes differ depending on your PC.

| CDR Manager 4 3 0 0         | •<br>•                     |                | - •           |            |                 |             |      |       |          | -     |       |       |            |
|-----------------------------|----------------------------|----------------|---------------|------------|-----------------|-------------|------|-------|----------|-------|-------|-------|------------|
| File Com Part Davisa Teals  | Liele                      |                |               |            |                 |             |      |       |          |       |       | L     |            |
| File Comport Device Tools   |                            | <b>A</b> = 1 1 |               |            |                 |             |      |       |          |       |       |       |            |
| 🔯 Add/Remove 🔚 Save 🖹 Refre | ish Devices                | Exclude        |               |            |                 |             |      |       |          |       |       |       |            |
| Com Ports Hide 🤤            | Com Port List              |                |               |            |                 |             |      |       |          |       |       |       |            |
| All Com Ports (10)          | Com Port                   | IP Address     | TCP Port      | Com Status | Network Status  |             | 2217 | Bfr₩r | SvrRec   | NoCls | CntTO | TORec | KpAlv      |
| Com 1 (Inaccessible)        | 👘 🏹 Com 1 (Inaccessible)   |                |               |            |                 |             |      |       |          |       |       |       |            |
| Com 3 (Inaccessible)        | Com 3 (Inaccessible)       |                |               |            |                 |             |      |       |          |       |       |       |            |
| Com 4 (Inaccessible)        | Com 4 (Inaccessible)       |                |               |            |                 |             |      |       |          |       |       |       |            |
| Com 5 (Inaccessible)        | Com 6 (Inaccessible)       |                |               |            |                 |             |      |       |          |       |       |       |            |
| Com 6 (Inaccessible)        | 🗌 👘 🏷 Com 7 (Inaccessible) |                |               |            |                 |             |      |       |          |       |       |       |            |
| Com 8 (Inaccessible)        | Com 8 (Inaccessible)       |                |               |            |                 |             |      |       |          |       |       |       |            |
| Com 9 (Inaccessible)        | Com 9 (Inaccessible)       |                |               |            |                 |             |      |       |          |       |       |       |            |
| Com 13 (New)                | Com 10 (Inaccessio)        |                |               |            |                 |             |      |       |          |       |       |       |            |
| Colli 13 (New)              |                            |                |               |            |                 |             |      |       |          |       |       |       |            |
|                             |                            |                |               |            |                 |             |      |       |          |       |       |       |            |
|                             |                            |                |               |            |                 |             |      |       |          |       |       |       |            |
|                             |                            |                |               |            |                 |             |      |       |          |       |       |       |            |
|                             |                            |                |               |            |                 |             |      |       |          |       |       |       |            |
|                             |                            |                |               |            |                 |             |      |       |          |       |       |       |            |
|                             |                            |                |               |            |                 |             |      |       |          |       |       |       |            |
|                             |                            |                |               |            | m               |             |      |       |          |       |       |       | 4          |
| Device List                 |                            |                |               |            |                 |             |      |       |          |       |       |       | Collapse 🛂 |
| IP Address # Ports TCF      | Po Product                 | ID             | HW Address    | Ne         | twork Interface | Device Name |      | Po    | ort Name |       |       |       |            |
|                             | 01 XPort-03/04             | ×5             | 00:20:4A:CA:B | 4:2C 192   | 2.168.0.22      |             |      |       |          |       |       |       |            |
|                             |                            |                |               |            |                 |             |      |       |          |       |       |       |            |
|                             |                            |                |               |            |                 |             |      |       |          |       |       |       |            |
|                             |                            |                |               |            |                 |             |      |       |          |       |       |       |            |
|                             |                            |                |               |            |                 |             |      |       |          |       |       |       |            |
|                             |                            |                |               |            |                 |             |      |       |          |       | Modi  | fied  |            |

6. In the dialog box, check the COM port you wish to use as the virtual COM port.

7. In the "Settings" tab, there is a host list table. Set the IP address and port number at "Host" and "TCP Port" in the "Service1". Double clicking the Xport on the "Device list" to reflect it in the host list table.

| CPR Manager 4.3.0.0                                                                                                    |                                                                                                    |                                                                                                    |            |
|----------------------------------------------------------------------------------------------------|----------------------------------------------------------------------------------------------------|----------------------------------------------------------------------------------------------------|------------|
| <u>File</u> <u>C</u> om Port <u>D</u> evice <u>T</u> ools                                                                                                    | Help                                                                                                    |                                                                                                    |            |
| 🄯 Add/Remove 🛛 🖬 Save 📓 Refre                                                                                                    | I 🄑 Search For Devices 🤤 Exclude                                                                                                    |                                                                                                    |            |
| Com Ports Hide 🖨                                                                                                    | Settings                                                                                                    |                                                                                                    |            |
| Com 1 (Inaccessible)<br>Com 3 (Inaccessible)<br>Com 4 (Inaccessible)<br>Com 4 (Inaccessible)<br>Com 5 (Inaccessible)<br>Com 5 (Inaccessible)<br>Com 7 (Inaccessible)<br>Com 7 (Inaccessible)<br>Com 8 (Inaccessible)<br>Com 9 (Inaccessible)<br>Com 10 (Inaccessible)<br>Com 10 (Inaccessible)<br>Com 10 (Inaccessible)<br>Com 10 (Inaccessible)<br>Com 10 (Inaccessible)<br>Com 10 (Inaccessible)<br>Com 10 (Inaccessible) | Com 13 (New) Window's Port Name: Window's Port Name: Window's Device Name: Window's Service Name: Reset to Defaults Scancel Edits Scancel Edit | Status: Closed<br>ork Status: Disconnected<br>Connection Timeout (in seconds)<br>ineout Reconnect [0] Reconnect Limit (0 = forever)<br>TCP Port Add To Firewall                                                                                                    |            |
|                                                                                                    | TCP KeepAlive 7200000 C KeepAlive Time (msec)                                                                                                    | KeepAlive Interval (msec)                                                                                                    |            |
| Host Request<br>Table                                                                                                    | BFC 2217<br>(TruPort)         DTR (In):         Tie DTR to DCD, DSR always active           Service         Host         1         TCP Port         WARNING!         If if the nUD added to the fire           192.168.0.30         10001         added to the fire         added to the fire         Also, some legac                                                                                                    | Host is on the other side of a router or a remote<br>PP ports 30718, 43282 and 43283 may need to be<br>wall's exclusion list. You may experience trouble<br>cy device servers respond on UDP port 43283. If you                                                                                    |            |
| Double click to set<br>Host Request Table                                                                                                    | 4   are unable to constrained     5   Firewall on this     6   Temove Ray Data     7   remove Ray Data     8   Add f                                                                                                    | nnect to a device server, one possible cause is the<br>machine is blocking this port. Press the 'Add Rx Port'<br>is port to the Firewall. If the button caption reads<br>I' then the port has already been added and can be<br>sign this hyton.<br><u>Rx Port</u> <u>The Firewall is turned ON</u> |            |
| Device List                                                                                                    |                                                                                                    |                                                                                                    | Collapse 🛂 |
| IP Address / # Ports TCF                                                                                                    | o Product ID HW Address Net                                                                                                    | work Interface Device Name Port Na                                                                                                    | me         |
|                                                                                                    | XPort=03/04 X5 00:20:4A:CA:BA:2C 192.                                                                                                    | .168.0.22                                                                                                    |            |
|                                                                                                    |                                                                                                    |                                                                                                    |            |
|                                                                                                    |                                                                                                    |                                                                                                    |            |
|                                                                                                    |                                                                                                    |                                                                                                    | Modified   |

8. Click "Save" icon or go to [Com Port] -> [Save Settings] to save the configurations. If your computer shows a dialog of hardware installation, ignore it and click next.

When you use the converter with the COM Port Redirector Ver4.x.x.x, set communication speed, data bit, parity, stop bit, flow control of XPort using DeviceInstaller, Webmanager, Talnet. (Reper to the user's manual of XPort) LINEEYE recommends to have fixed IP addres. Setting values for application should be same as communication speed, data bet, parity, stop bit, flow control for XPort.

#### 6-4. COM Port Redirector Ver4.x.x.x Setup

- 1. From start menu, go to "Lantronix" -> "CPR 4.x" -> "CPR Manager. "CPR Manager" window will be displayed.
- 2. Selects the virtual COM port you wish to set from "ComPorts" in the "CPR Manager" window.
- 3. In the setting tab for the selected COM port, change the necessary settings.

| 🔨 CPR Manager 4.3.0.0                                   |               |                                                                                                    |              |                                                                                                    |                                                                                                    |                                     |                                                                                                    |            |
|---------------------------------------------------------|---------------|----------------------------------------------------------------------------------------------------|--------------|----------------------------------------------------------------------------------------------------|----------------------------------------------------------------------------------------------------|-------------------------------------|----------------------------------------------------------------------------------------------------|------------|
| <u>F</u> ile <u>C</u> om Port <u>D</u> evice <u>T</u> r | ools <u>H</u> | elp                                                                                                    |              |                                                                                                    |                                                                                                    |                                     |                                                                                                    |            |
| 🔯 Add/Remove 🛛 🕞 Save 🖻 R                               | efresh        | 🔎 Search For Devices 🛛 🧯                                                                                                    | Exclude      |                                                                                                    |                                                                                                    |                                     |                                                                                                    |            |
| Com Ports Hide                                          | 😑 Se          | ttings                                                                                                    |              |                                                                                                    |                                                                                                    |                                     |                                                                                                    |            |
| All Com Ports (10)                                      |               | iom 13 (New) Window's Port Name: Window's Port Name: Window's Device Name: Reset to Defaults U Buffer Writes (Keep che Server Reconnect No Net Close Listen Mode TCP KeepAlive RFC 2217 DTR (In): (TruPort) Service Host 1 192 168 0.90 2 1 192 168 0.90 2 4 5 6 7 8 | Cancel Edits | t closed after disconnec<br>t closed after disconnec<br>KeepAlive Time (msec)<br>DCD, DSR always active<br>Voter WARNING<br>Firewall of<br>Also, som<br>are unable<br>Hirewall of<br>Button to<br>Firewall of<br>Button to<br>Firewall<br>Sto | Com Status: Close<br>Network Status: Disco<br>Timeout Reconnect<br>Top Timeout Reconnect<br>Top Port<br>Top Port<br>St If the Host is on the<br>ner UDP ports 30718.4<br>If the Host is on the<br>ner UDP ports 30718.4<br>If the network excusion<br>this machine is blockin<br>add this port to the Fire<br>X- Port then the port ha<br>vorassing this betton. | d nnected tion Timeout (in seconds) | or a remote<br>execution of the second second s |            |
| Device List                                             |               |                                                                                                    |              |                                                                                                    |                                                                                                    |                                     |                                                                                                    | Collapse 🛂 |
| IP Address # Ports                                      | TCP Po        | Product                                                                                                    | ID           | HW Address                                                                                                    | Network Interface                                                                                                    | Device Name                         | Port Name                                                                                                    |            |
| <u>38</u> 192.168.0.30 1                                | 10001         | XPort-U3/U4                                                                                                    | X5           | 00:20:4A:CA:BA:2C                                                                                                    | 192.168.0.22                                                                                                    |                                     |                                                                                                    |            |
|                                                         |               |                                                                                                    |              |                                                                                                    |                                                                                                    |                                     |                                                                                                    |            |
|                                                         |               |                                                                                                    |              |                                                                                                    |                                                                                                    |                                     |                                                                                                    |            |
|                                                         |               |                                                                                                    |              |                                                                                                    |                                                                                                    |                                     | Moo                                                                                                    | lified     |

| Item                         | Description                                                                                                    |  |
|------------------------------|----------------------------------------------------------------------------------------------------|--|
| Buffer Writes                | If selected, when an application opens a COM port and starts writing to that port,<br>CPR will buffer those writes and try to send as many as possible in a single TCP<br>packet (speeds processing).                                                                                                    |  |
| Server Reconnect             | Try to connect again when the connection is interrupted.<br>*To use this function, remove the check on "Timeout Reconnect".                                                                                                    |  |
| No Net Close                 | Network will not be disconnected even though you close the vartual COM port by the apprication.                                                                                                    |  |
| <b>Connection Timeout</b>    | Set the waiting time(seconds) if connect to next XPort on the host list.                                                                                                    |  |
| Timeout Reconnect            | Tries to reconnect until the connection succeeds or the number of tries reaches the value in Reconnect Limit.                                                                                                    |  |
| Reconnect Limit              | Set time to reconnect. (Range: 0 - 100s)<br>If you set 0, it will attempt to connect continuously.                                                                                                    |  |
| Listen Mode                  | Listen mode: Connection recovers when having a request from outside.<br>Normal - port closed after disconnect:<br>Close the TCP port once connection is interrupted.<br>Auto- back to listen mode after disconnect:<br>Become "Listen mode" when connetion is interrupted.                                                                                                    |  |
| TCP Port                     | Select the TCP port to use by Listen mode.                                                                                                    |  |
| TCP KeepAlive                | Check the connection status by sending the TCP packet for checking.                                                                                                    |  |
| KeepAlive Time<br>(msec)     | Set the time to send a packet for checking.                                                                                                    |  |
| KeepAlive interval<br>(msec) | Set the interval of sending a packet for checking.<br>TCP will close the socket if there is no connection after checking 5 times.                                                                                                    |  |
| Add Rx Port                  | Add in the except list to avoid UDP port 43283 to be interrupted by a firewall.                                                                                                    |  |
| Add to Firewall              | Add in the except list to avoid ports for Listen mode to be interrupted by a firewall.                                                                                                    |  |
| Use RFC2217                  | <ul> <li>Setting of aplication soft will be reflected to Xport.</li> <li>Able to know the signal input status.</li> <li>Serial port settings for device server <ul> <li>(baud rate, data length, parity, stop bit, RTS/CTS control)</li> <li>DSRSerial port signal between DCD and network</li> </ul> </li> <li>Note: Support only XPort-03/04 firmware Ver6.5.0.7 or later. <ul> <li>To use this function, enable the "Telnet Com Port Cntrl" on WebManager.</li> </ul> </li> <li>LINEEYE does not liable for this to use in SI-60F/SI-60.</li> <li>Please do not use this for SI-65 because line monitoring function may not work correctly.</li> </ul> |  |
| DTR                          | Set how to use DTR, DCD and DSR when selection "Use RFC 2217"<br>Default is "Tie DTR to DCD, DSR always active"<br>DCD(In) of CPR will be changed when controling serial DTR(CP2) of XPort. DSR(In)<br>is always active. <b>CP2 has been set as flow control(RTS)</b> .                                                                                                    |  |

4. When you finish settings, click [Save] icon or go to [Com Port] – [Save Settings] to save the settings.

# 7-1. Ethernet Connector Specification (SI-60F, SI-60, SI-65)

| Pin No. | Name | I/O Direction *1 | Description         |
|---------|------|------------------|---------------------|
| 1       | TX+  | Out              | Transmission Data + |
| 2       | TX-  | Out              | Transmission Data - |
| 3       | RX+  | In               | Reception Data +    |
| 4       | -    | -                | Not Used            |
| 5       | -    | -                | Not Used            |
| 6       | RX-  | In               | Reception Data -    |
| 7       | -    | -                | Not Used            |
| 8       | -    | -                | Not Used            |

# Ethernet Connector Pin Assignment

\*1 "Out" means a direction to output signals from the converter. "In" means a direction to input signals to the converter.

| Left LED    | Right LED | Meaning                                             |
|-------------|-----------|-----------------------------------------------------|
| OFF         |           | Does not connect Ethernet.                          |
| Solid Amber |           | Connected 10 Base.                                  |
| Solid Green |           | Connected 100 Base.                                 |
|             | OFF       | Idle                                                |
|             | Blinking  | Communicating in the half-duplex mode. (Lights      |
|             | Amber     | only when communicating.)                           |
|             | Blinking  | Communicating in the full-duplex mode. (Lights only |
|             | Green     | when communicating.)                                |

### Ethernet Connector LED Display

#### 7-2. Installation Method

There are the four M3 screw holes on the back of the converter.

When you fix the converter in place, screw the screws into those holes.

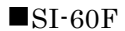

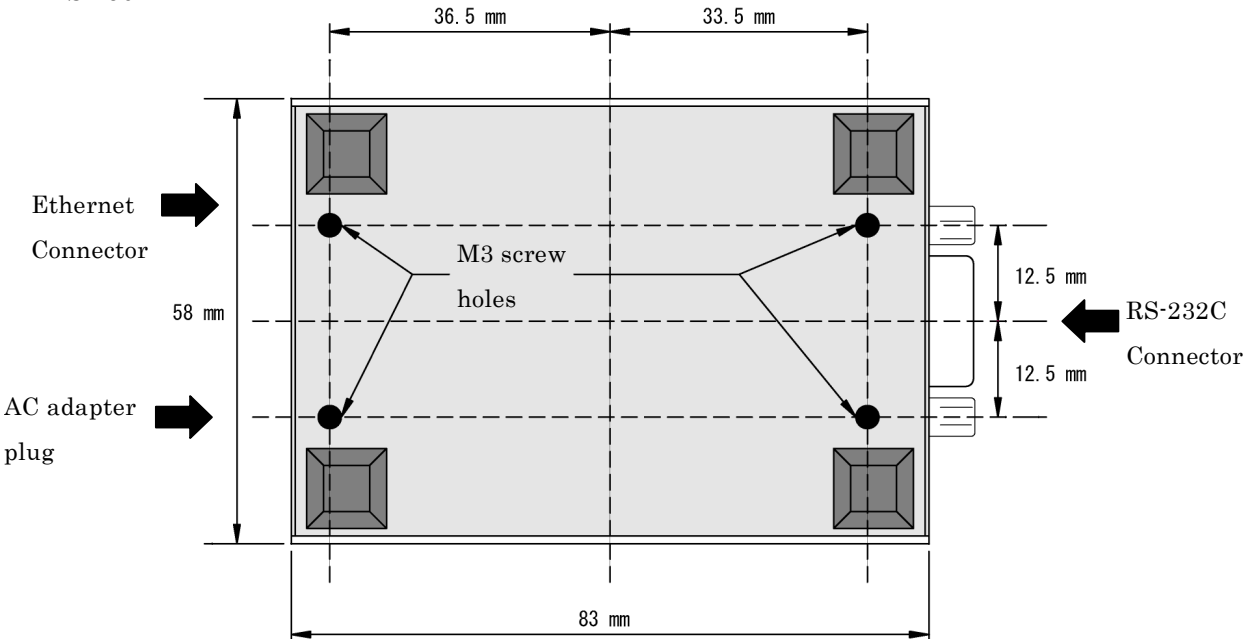

■SI-60

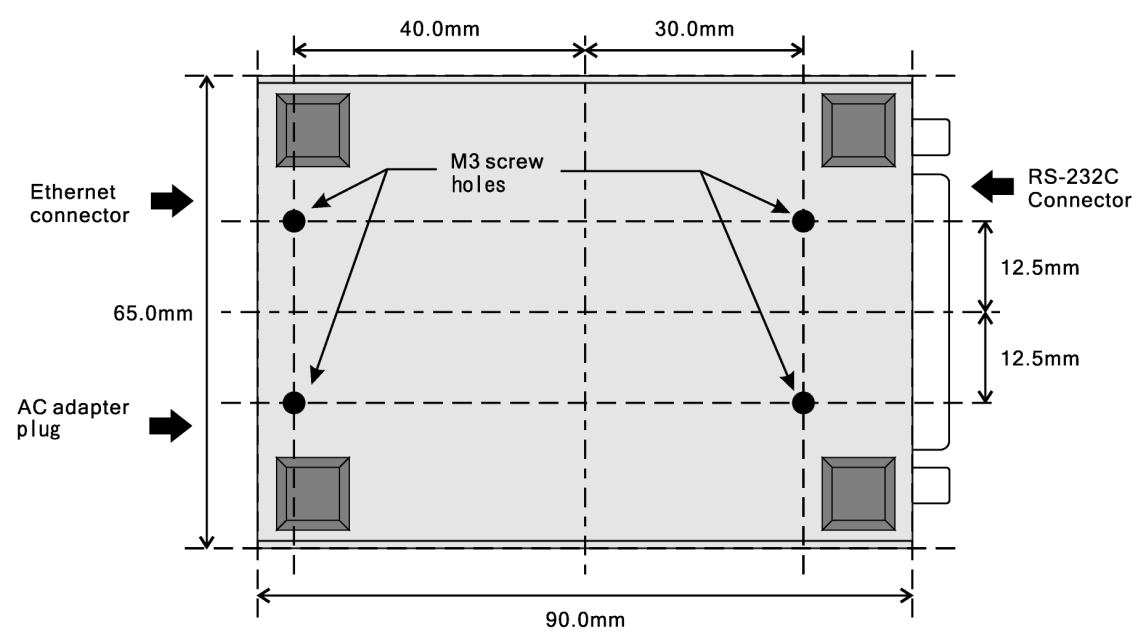

■SI-65

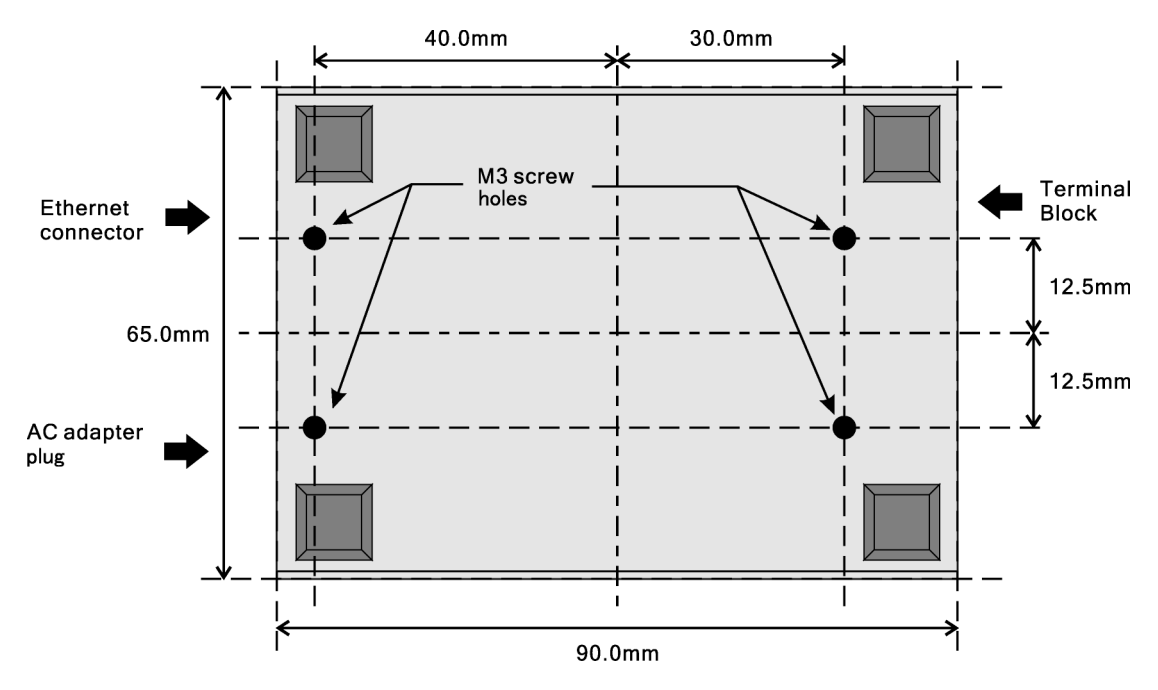

**Note:** To fix the converter, screw the screws within 7mm in the surface of the bottom case. When you screw the screws deeper than that, it may damage the board inside.

Optional DIN rail mounting plate (SI-DIN70) can be put into the M3 screw on the back.

# 8-1. Troubleshooting

■ The "PWR" LED does not light.

| <when ac="" adapter="" the="" using=""></when>                                                                                      | Check that you plug the AC adapter into the AC |
|----------------------------------------------------------------------------------------------------|------------------------------------------------|
| Is the AC adapter connected correctly?                                                                                              | adapter plug or wall outlet correctly.         |
| <when connector="" from="" or="" powering="" td="" terminal<="" the=""><td>Check that you connect the RS-232C connector</td></when> | Check that you connect the RS-232C connector   |
| block>                                                                                                    | or terminal block correctly.                   |
| Is the RS-232C connector or terminal block                                                                                          |                                                |
| connected correctly?                                                                                                    |                                                |

■ Neither the left and right LEDs for the Ethernet connector do not light or blink.

| Is the "PWR" LED on the converter lighting?  | If not, read 'The "PWR" LED does not light.'      |
|----------------------------------------------|---------------------------------------------------|
| Is the LAN cable connected correctly?        | Check that the connector is connected correctly,  |
|                                              | or that the cable breaks, etc.                    |
| Do you select the proper connection with the | Use the proper LAN cable which meets              |
| straight or cross-over cable for LAN?        | specification of the LAN connector for the target |
|                                              | devices.                                          |

■ The converter does not respond to the ping command.

| Is the "PWR" LED on the converter lighting?      | If not, read 'The "PWR" LED does not light.'    |
|--------------------------------------------------|-------------------------------------------------|
| Is either the left or right LED for the Ethernet | If both LEDs turn out the lights, read "Neither |
| connecter on the converter lighting or blinking? | the left and right LEDs for the Ethernet        |
|                                                  | connector do not light or blink."               |
| Do you correctly set IP address, subnet mask     | Check the setup on the converter.               |
| and gateway?                                     |                                                 |
| Do rooters, firewall or others on the network    | Contact your network administrator to check.    |
| interrupt communications?                        |                                                 |
| Does the security software on the PC interrupt   | Check the settings in your OS or security       |
| communications?                                  | software.                                       |

■ Accessing from the Web browser cannot start the Web manager.

| Is the "PWR" LED on the converter lighting?      | If not, read 'The "PWR" LED does not light.'    |
|--------------------------------------------------|-------------------------------------------------|
| Is either the left or right LED for the Ethernet | If both LEDs turn out the lights, read "Neither |
| connecter on the converter lighting or blinking? | the left and right LEDs for the Ethernet        |
|                                                  | connector do not light or blink."               |
| Does the ping command to the converter receive   | If not, read "The converter does not respond to |
| a response?                                      | the ping command."                              |
| Do rooters, firewall or others on the network    | Contact your network administrator to check. If |
| interrupt communications?                        | you use router, set router IP address in the    |
|                                                  | default gateway of SI-60/65.                    |
| Does the security software on the PC interrupt   | Check the settings in your OS or security       |
| communications?                                  | software.                                       |

■ Set from the Web browser but cannot reflect when opening it again.

| Check the setting of IE. Is the setting of | Set as [Every visit to the page]. |
|--------------------------------------------|-----------------------------------|
| [Tool]-> [Internet Options] -> [Temporary  |                                   |
| Internet files] set as [Automatically]?    |                                   |

■ Cannot connect the converter from the network.

| Is the "PWR" LED on the converter lighting?      | If not, read 'The "PWR" LED does not light.'    |
|--------------------------------------------------|-------------------------------------------------|
| Is either the left or right LED for the Ethernet | If both LEDs turn out the lights, read "Neither |
| connecter on the converter lighting or blinking? | the left and right LEDs for the Ethernet        |
|                                                  | connector do not light or blink."               |
| Does the ping command to the converter receive   | If not, read "The converter does not respond to |
| a response?                                      | the ping command."                              |
| Do rooters, firewall or others on the network    | Contact your network administrator to check.    |
| interrupt communications?                        |                                                 |
| Does the security software on the PC interrupt   | Check the settings in your OS or security       |
| communications?                                  | software.                                       |
| Is the port number set correctly?                | Check the setups for the converter,             |
|                                                  | applications, or COM Port Redirector.           |
| Are the items in the connect mode set correctly? | Check the setup on the converter.               |

■ Cannot communicate on the serial port side.

| Is the "PWR" LED on the converter lighting?   | If not, read 'The "PWR" LED does not light.'       |
|-----------------------------------------------|----------------------------------------------------|
| <using si-60="" si-60f=""></using>            | Check that the connector is connected correctly,   |
| Is the RS-232C cable connected correctly?     | or that the cable breaks, etc.                     |
| <using si-60=""></using>                      | Check the specifications for the RS-232C           |
| Is the DTE/DCE change-over switch on the      | connectors and cables on the target devices, and   |
| converter set correctly?                      | conduct the proper setup.                          |
| <using si-65=""></using>                      | Check that the terminal block is connected         |
| Is the terminal block connected correctly?    | correctly, that the cables are disconnected, that  |
|                                               | the cables connected to the wrong connectors,      |
|                                               | and so on.                                         |
| <using si-65=""></using>                      | Set the DIP switch correctly following the         |
| Is the DIP switch set correctly?              | connection method, communication conditions,       |
|                                               | etc.                                               |
| <using si-65=""></using>                      | Connect the GND terminal on the converter to       |
| Are the GND terminal on the converter and the | the signal grand on the target device.             |
| signal grand on the target device, connected? |                                                    |
| Is the communication condition set correctly? | Set to the same values the communication           |
|                                               | speed, data bits, parity, stop bits, flow control, |
|                                               | etc on both the converter and target device.       |

# ■ Cannot find in the Deviceinstaller

| Communication is blocked because of the security | Invalid the security software and check it   |
|--------------------------------------------------|----------------------------------------------|
| software of PC?                                  | again.                                       |
| IP address of PC and SI-60/65 is in the same     | Check the setting of PC and the products. If |
| group?                                           | you forget IP address of the products, read  |
|                                                  | "5-3 IP address"("ARP and Telnet") and set   |
|                                                  | the IP address again.                        |
| IP address of SI-60/65 is duplicated with other  | Check the IP address of SI-60/65.            |
| equipment.                                       |                                              |

# ■ Warranty

Within a period of 12 months from the date of shipment, LINEEYE warrants that your purchased products (excepting consumable parts such as the batteries and software) are free of charge from any defects in material and workmanship, only when the products are operated in accordance with procedures described in the documents supplied by LINEEYE. If the defects exist during the Warranty period, please send back the products to LINEEYE distributors or LINEEYE office. LINEEYE will repair or exchange them at no charge. In this case, the shipping charge will be at your own expense.

◆The foregoing warranties are the sole warranties given by LINEEYE. Above warranties shall not be applied to the products that have been modified, repaired or altered (excepting by LINEEYE employees) or that have been subjected to unusual physical or electrical stress, misuses, abuse, negligence or accidents.

LINEEYE disclaims all other warranties including the warranties of merchantability, fitness for some particular purposes and noninfringement of third party right. LINEEYE cannot promise that the software is error-free or will operate without any interruption.

When you have some errors while operating the software, please refer to the contents and modified programs shown on our web page (http://www.lineeye.com). Please download it from there.

Repair

LINEEYE will repair the products at your own expense.

For malfunction, please contact the LINEEYE distributors where you purchased at. Or, contact us directly.

If your product needs to be repaired, please read details about a repair on our web page and ask for a repair.

#### 8-3. After-Sales Service

Our web site contains information about his product. In addition, LINEEYE provides a support for technical questions by Mail Form (click "contact us" on our web site).

For supports, the user registration is required. Please be sure to register from the registration page on our web site.

The card packed with the product is the user registration card for Japanese customers. For overseas customers, there is a registration page on our web site.(www.lineeye.com)

# LINEEŸE

Head Office : 39-1, Karahasi, Nishihiragaki-cho, Minami-ku, Kyoto, 601-8468, Japan TEL: 075-693-0161 FAX: 075-693-0163 Technical Center : 8-49 Kouen-cho, Nagahama, Shiga, 526-0065 TEL: 0749-63-7762 FAX: 0749-63-4489 URL: http://www.lineeye.com

Printed in JAPAN